# EASTWESTBANK

*business*Bridge®Premier Cross-Border Wire Payment and Transfer User Guide

October 2023

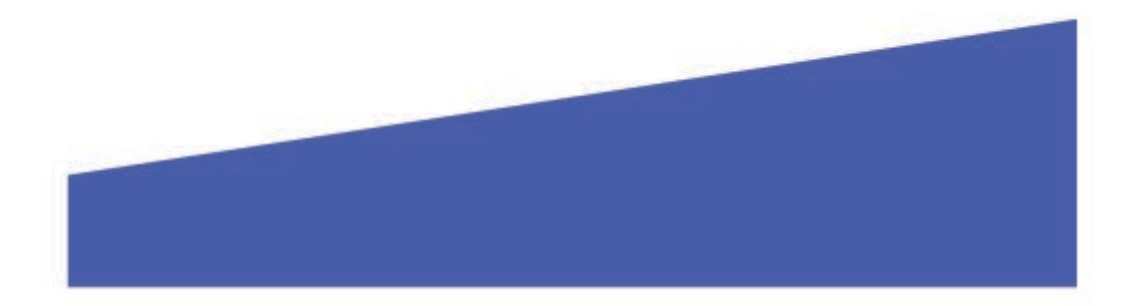

# Contents

| Purpose                                                                        |
|--------------------------------------------------------------------------------|
| Summary 3                                                                      |
| Prerequisite                                                                   |
| Create Book Wire – Cross Region Transfers in USD 4                             |
| 1.1 Create Book Wire Template (INTL BOOK EWB US TO EWB HK) 4                   |
| 1.2 Create Book Wire Payment from Template (INTL BOOK EWB US TO EWB HK)6       |
| 1.3 Create Book Wire Template (INTL BOOK EWB US TO EWB CHINA)                  |
| 1.4 Create Book Wire Payment from Template (INTL BOOK EWB US TO EWB CHINA)11   |
| Create Foreign Currency Wire – Payment and Transfers in Foreign Currency       |
| 2.1 Create Foreign Currency Wire Template (DOMESTIC EWB USD TO FCDDA HKD)      |
| 2.2 Create Wire Payment from Template (DOMESTIC EWB USD TO FCDDA HKD)          |
| 2.3 Create Foreign Currency Wire Template (DOMESTIC FCDDA HKD to EWB USD)      |
| 2.4 Create Wire payment from Template (DOMESTIC FCDDA HKD TO EWB USD)          |
| 2.5 Create Foreign Currency Wire Template (DOMESTIC FCDDA CNH to EWB USD)      |
| 2.6 Create Wire Payment from Template (DOMESTIC FCDDA CNH TO EWB USD)          |
| 2.7 Create Foreign Currency Wire Template (DOMESTIC FCDDA JPY to FCDDA JPY)    |
| 2.8 Create Wire Payment from Template (DOMESTIC FCDDA JPY TO FCDDA JPY)        |
| 2.9 Create Foreign Currency Wire Template (INTL WIRE FCDDA CNH TO HK BENE)     |
| 2.10 Create Wire Payment from Template (INTL WIRE FCDDA CNH TO HK BENE)        |
| 2.11 Create Foreign Currency Wire Template (INTL WIRE FCDDA HKD TO HK BENE)    |
| 2.12 Create Wire Payment from Template (INTL WIRE FCDDA HKD TO HK BENE)        |
| 2.13 Create Foreign Currency Wire Template (INTL WIRE FCDDA CNH TO CHINA BENE) |
| 2.14 Create Wire Payment from Template (INTL WIRE FCDDA CNH TO CHINA BENE)     |
| 2.15 Create Foreign Currency Wire Template (INTL WIRE FCDDA JPY TO JAPAN BENE) |
| 2.16 Create Wire Payment from Template (INTL WIRE FCDDA JPY TO JAPAN BENE)     |
| Appendix A – Requirement for Foreign Currency Wire Transfer to China           |
| Appendix B – East West Bank SWIFT Codes54                                      |
| Appendix C – Value Date Definition and Future Date Restrictions                |
| Appendix D – Charge Bearer                                                     |
| Contact                                                                        |

# Purpose

User Guide for customers that initiate Cross-Border and Foreign Currency Transfers. Customers should create templates to initiate transfers for ease of use and added security.

#### Summary

This document outlines the steps of initiating Cross-Border Transfers using Templates.

#### Prerequisite

- Cross Border transfers can only be initiated using Debit Accounts that are domiciled in the US
- FCDDA (Foreign Currency DDA) account used for Cross Border transfers must be operated within EWB US FX Department and added to your company profile in *business*Bridge<sup>®</sup>*Premier*.

**NOTE** –There are specific requirements for different types of cross border transfers and those are highlighted in the detailed instructions. Please DO NOT change these special instructions for your transfer to be processed timely.

# Create Book Wire – Cross Region Transfers in USD

# 1.1 Create Book Wire Template (INTL BOOK EWB US TO EWB HK)

#### From the Payment Center, go to Create Wire Template and select Book Wire.

| businessBridge®Premier             |                                    |                                                              |                                                   |                                                                   |               |             |                  |                             |     |
|------------------------------------|------------------------------------|--------------------------------------------------------------|---------------------------------------------------|-------------------------------------------------------------------|---------------|-------------|------------------|-----------------------------|-----|
| DASHBOARD                          | ACCOUNTS -                         | PAYMENTS -                                                   | TRANSFERS <del>-</del>                            | FRAUD CONTROL                                                     | - СНЕСК       | SERVICES -  | REPORTS -        | ADMINISTRATION -            | отн |
| 🕐 DA                               | PAYMENTS                           |                                                              |                                                   |                                                                   |               |             |                  | E E                         | dit |
|                                    | MANAGE                             | •                                                            | CREATE WIRE PAYME                                 |                                                                   | CREATE WIRE T | EMPLATES    | РАУМЕ            | NT TOOLS                    | •   |
| ACCOUN                             | • Payment Center                   |                                                              | • From Template                                   |                                                                   | Book Wire     | $\langle -$ | Create           | Wire Templates              | s   |
| Checking     Master Recipient List |                                    | <ul> <li>Book Wire</li> <li>Foreign Currency Wire</li> </ul> |                                                   | <ul> <li>Foreign Currency Wire</li> <li>US Federal Tax</li> </ul> |               | Wire        |                  |                             |     |
| Test Accou                         | <ul> <li>Manage Templat</li> </ul> | te Groups                                                    | <ul><li>US Federal Tax</li><li>USD Wire</li></ul> |                                                                   | • USD Wire    |             | • Expo<br>• Holi | ort History<br>day Calendar |     |

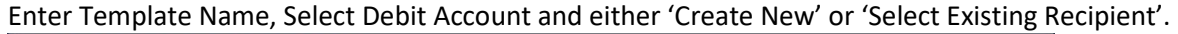

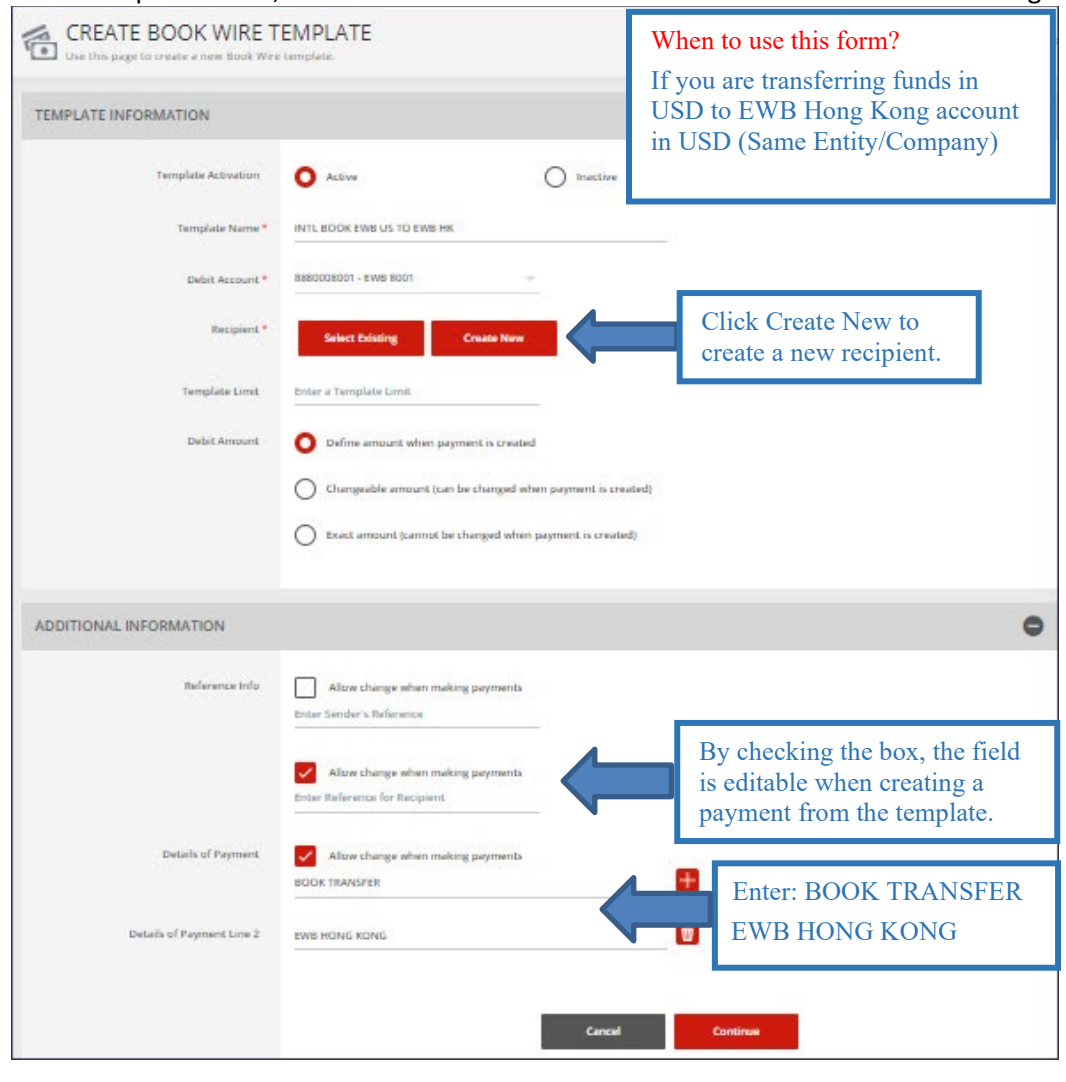

#### Complete the Create Recipient form and click Continue. Preview the Recipient and Submit.

| CREATE RECIPIENT |                                                                                                    | ★ Required Fields                 | 0 ⊗                                                       |                                                              |
|------------------|----------------------------------------------------------------------------------------------------|-----------------------------------|-----------------------------------------------------------|--------------------------------------------------------------|
| Recipient Name * | Hong Kong Recipient Name                                                                                                    | PREVIEW RECIPIENT                 | I                                                         | ★ Required Fields 🕜 🔇                                        |
| Recipient ID *   | 12345678                                                                                                    | Recipient Name                    | Hong Kong R                                               | Recipient Name                                               |
| Address Line 1   | ABC Street                                                                                                    | Recipient ID                      | 12345678                                                  |                                                              |
| Address Line 2   | Hong Kong                                                                                                    | Address Line 1                    | ABC Street                                                |                                                              |
| Address Line 3   | Enter Address Line 3                                                                                                    | Address Line 2<br>Recipient Bank  | Hong Kong<br>EAST WEST B                                  | BANK HONG KONG                                               |
| Bank *           | Select a Bank                                                                                                    |                                   | SWIFT (Interr<br>INTERNATIO<br>2, SUITE 1108<br>HONG KONG | national) EWBKHKHH<br>INAL FINANCE CENTRE<br>8 FLOOR 11<br>5 |
| Options          | Select a Bank √                                                                                                    | Save to Master Recipient List     | No                                                        |                                                              |
|                  | EW BK SMRINO - 322070381 - ABA (WI<br>EAST EXTENSE TANK HONG KONG-<br>EWBIGIOGH - SWET (Internationa)<br>EAST WEST BANK HONG (IRING - EWB | Select EWBKHk<br>from the drop-do | CHH<br>wn                                                 | Cancel Edit Submit                                           |
| Reference Info   | EAST-WEST BANK - EWBKUS66 - SWIF                                                                                                    |                                   |                                                           |                                                              |

#### The template information will display. Preview the Book Wire Template. Click Submit Template.

| IPLATE INFORMATION        |                                                                                                    |                                         | Required fields                                                                            |                                      |                   |
|---------------------------|----------------------------------------------------------------------------------------------------|-----------------------------------------|--------------------------------------------------------------------------------------------|--------------------------------------|-------------------|
| Template Activation       | O Active                                                                                                    |                                         |                                                                                            |                                      |                   |
| Template Name*            | INTL BOOK EWB US TO EWB HK                                                                                                    | Use this page to preview a Book Wire to | TEMPLATE                                                                                   |                                      |                   |
| Debit Account *           | 8880008001 - EWB 8001 -                                                                                                    | TEMPLATE INFORMATION                    |                                                                                            |                                      | * Required Fields |
| Recipient *               | Remove                                                                                                    | Template Activation                     | Active                                                                                     |                                      |                   |
|                           | Hong Kong Bacipient Name<br>12345678                                                                                                    | Template Name                           | INTL BOOK EWB US TO EWB HK                                                                 |                                      |                   |
|                           | ABC Street<br>Hong Kong                                                                                                    | Debit Account                           | 8880008001 - EWB 8001                                                                      |                                      |                   |
| Bank                      | EAST WEST BANK HONG KONG                                                                                                    | Recipient                               | Hong Kong Recipient Name<br>12345678<br>ABC Street<br>Hong Kong                            |                                      |                   |
|                           | 2. SUITE 1108 FLOOR 11<br>HONG KONG Hong Kong, China                                                                                                    | Bank                                    | EAST WEST BANK HONG KONG<br>SWIFT (International) EWBKHKHH<br>INTERNATIONAL EINANCE CENTRE |                                      |                   |
| Template Linet            | Enter a Template Limit                                                                                                    |                                         | 2, SUITE 1108 FLOOR 11<br>HONG KONG Hong Kong, China                                       |                                      |                   |
| Debit Amount              | O Define amount when payment is created                                                                                                    | Debit Amount                            | Define amount when payment is crea                                                         | ited                                 |                   |
|                           | Changeable amount (can be changed when payment is created                                                                                                    | ADDITIONAL INFORMATION                  |                                                                                            |                                      |                   |
|                           | Exact amount (cannot be changed when payment is create                                                                                                    | Sender's Reference                      | No changes allowed                                                                         |                                      |                   |
|                           |                                                                                                    | Reference for Recipient                 | Allow change                                                                               |                                      |                   |
| DDITIONAL INFORMATION     |                                                                                                    | Details of Payment                      | Allow change<br>BOOK TRANSFER<br>EWB HONG KONG                                             |                                      |                   |
| Reference Info            | Allow change when making payments<br>Enter Sender's Perforence                                                                                                    |                                         |                                                                                            | Cancel Edit Template Submit Template |                   |
|                           | Allow change when making payments                                                                                                    |                                         |                                                                                            |                                      |                   |
|                           | Ender Reference for Recipient                                                                                                    |                                         |                                                                                            |                                      |                   |
| Details of Payment        | Alize change when making payments                                                                                                    | Use De                                  | tails of Payme                                                                             | <b>nt</b> section and enter:         |                   |
|                           | BOOK TRANSPER                                                                                                    |                                         | TDANCEED                                                                                   |                                      |                   |
| 10252                     |                                                                                                    | DOOK                                    | INANSFER                                                                                   |                                      |                   |
| Details of Payment Line 2 | EWB HONG KONG                                                                                                    | EWB H                                   | IONG KONG                                                                                  |                                      |                   |
|                           | Carrod                                                                                                    | Continue                                |                                                                                            |                                      |                   |
|                           | Contract of the second second s | Service and                             |                                                                                            |                                      |                   |

| $\oslash$ | Successful Submit<br>Template INTL BOOK EWB US TO EWB HK has been successfully created. | Template Center |
|-----------|-----------------------------------------------------------------------------------------|-----------------|
|-----------|-----------------------------------------------------------------------------------------|-----------------|

Now the template is completed, you will be able to use this template to create a payment.

# 1.2 Create Book Wire Payment from Template (INTL BOOK EWB US TO EWB HK)

| TEMPLATE CENTER<br>Use this page to select template op | tions or review existin    | g templates.                            |           | +                                                    | Create a Template              | Print                    | <b>?</b> Hel |
|--------------------------------------------------------|----------------------------|-----------------------------------------|-----------|------------------------------------------------------|--------------------------------|--------------------------|--------------|
| MANAGE TEMPLATES                                       |                            |                                         |           |                                                      |                                |                          |              |
| Template Name                                          |                            | Payment Type<br>Book Wire               | <b>v</b>  | Template Status<br>All Statuses                      | • [                            | Search<br>DVANCED SEARCH | 0            |
| Template Name A<br>Description                         | Status 🔺<br>Availability   | Co. Account 🔺<br>Co. Account Identifier | Туре 🔺    | Recipient 🔺<br>Recipient Bank                        | Amount (Item<br>Recipient Amou | i) 🔺<br>nt (Items)       | Action       |
|                                                        |                            |                                         |           |                                                      | <ul> <li>VIEW</li> </ul>       | LAST MODIFIED BY         | •            |
| INTL BOOK EWB US TO EW                                 | Approved<br>Active         | 8880008001<br>EWB 8001                  | Book Wire | Hong Kong Recipient Name<br>EAST WEST BANK HONG KONG |                                |                          | •            |
| INTL BOOK_EWB_US to EW                                 | Pending Approval<br>Active | 888008801<br>EWB 8801                   | Book Wire | China Recipient Name<br>EAST WEST BANK (CHINA) LTD   |                                |                          | •            |
| Show / Hide Columns                                    |                            |                                         |           |                                                      |                                | Show 2                   | 5 🔻          |
|                                                        | Reject                     | Delete                                  | Approve   | Create Payment E                                     | xport                          |                          |              |

From Template Center, select the wire template created.

Click the drop-down option and select Create Payment, or you can check the box to the left of the template and Click Create payment on the bottom menu.

|      | Template Name<br>Description | Status 🔺<br>Availability | Co. Account 🔺<br>Co. Account Identifier | Type 🔺    | Recipient A<br>Recipient Bank                   | Amount (Items)<br>Recipient Amount (Items) | Action |
|------|------------------------------|--------------------------|-----------------------------------------|-----------|-------------------------------------------------|--------------------------------------------|--------|
|      |                              |                          |                                         |           |                                                 | VIEW LAST MODIFIED B <sup>*</sup>          | Y O    |
| ~    | INTL BOOK EWB US TO EW       | Approved<br>Active       | 8880008001<br>EWB 8001                  | Book Wire | Hong Kong Recipient<br>EAST WEST BANK HONG KONG |                                            | Į.     |
| Show | / Hide Columns               |                          |                                         |           |                                                 | Edit Template                              | >      |
|      |                              | Reject                   | Delete                                  | Approve   | Create Payment                                  | Ex Copy Template                           | >      |
|      |                              |                          |                                         |           |                                                 | Create Payment                             | >      |

#### Enter the Wire Amount and Value Date. Click Continue. Preview the Book Wire from the Payment Template. Click Submit Payment.

|                           |                               | PREVIEW BOOK WIRE                      | PAYMENT FROM TEMPLATE                                                                       | ? "                     |
|---------------------------|-------------------------------|----------------------------------------|---------------------------------------------------------------------------------------------|-------------------------|
| PAYMENT INFORMATION       |                               | Use this page to preview a book whe pa | yment from template.                                                                        |                         |
|                           |                               | PAYMENT INFORMATION                    |                                                                                             | Required fields         |
| Template Name             | INTL BOOK EWB US TO EWB HK    | Template Narre                         | INTL BOOK EWE US TO EWE HK                                                                  |                         |
| Account                   | 8880008001 - Operating        | Account                                | 8880008001 - Operating                                                                      |                         |
| Amount *                  | 250.00                        | Amount                                 | USD 250.00                                                                                  |                         |
| Portugate.                | 10 <u>10 10 10 10</u>         | Value Date                             | 07/24/2023                                                                                  |                         |
| Value Date *              | 07/24/2023                    | Send Date                              | 07/24/2023                                                                                  |                         |
|                           |                               | Frequency                              | Gme-Time Only                                                                               |                         |
| Prequency                 | O Grae-Time Only O Recurr     | int naciparts                          | 123445678<br>ABC Street                                                                     |                         |
| Recipient                 | Hong Kong Recipient           |                                        | Hong Kong                                                                                   |                         |
|                           | 123445678<br>ABC Street       | Bank                                   | EAST WEST BANK HONG KONG<br>SWIFT (International) EWIBRHKHH<br>INTERNATIONAL FINANCE CENTRE |                         |
|                           | Hong Kong                     |                                        | 2, SUITE 1108 FLOOR 11<br>HONG KONG HONG KONG, CHINA                                        |                         |
| Bank                      | EAST WEST BANK HONG KONG      |                                        |                                                                                             |                         |
|                           | INTERNATIONAL FINANCE CENTRE  | ADDITIONAL INFORMATION                 |                                                                                             | 0                       |
|                           | HONG KONG HONG KONG, CHINA    | Details of Payment                     | BOOK TRANSPER                                                                               |                         |
|                           |                               | Details of Payment Line 2              | EWE HONG KONG                                                                               |                         |
| ADDITIONAL INFORMATION    |                               | Approve on Submit                      | No                                                                                          |                         |
|                           |                               |                                        | Canal                                                                                       | Perment Solumit Perment |
| Becipient Beference       | Entar Reference for Recipient |                                        | () (1) (1) (1) (1) (1) (1) (1) (1) (1) (                                                    |                         |
| Details of Payment        | BOOK TRANSFER                 | <b></b>                                |                                                                                             |                         |
| Details of Payment Line 2 | EWS HONG KONG                 |                                        |                                                                                             |                         |
|                           |                               |                                        |                                                                                             |                         |
| Workflow                  | Approve on Submit             |                                        |                                                                                             |                         |
|                           |                               |                                        |                                                                                             |                         |
|                           |                               |                                        |                                                                                             |                         |
|                           | Cance                         | Continue                               |                                                                                             |                         |
|                           |                               |                                        |                                                                                             |                         |

You can also create a Recurring Payment. Select the Recurring button. Enter the recurring payment information.

| Frequency | One-Time Only                                      |
|-----------|----------------------------------------------------|
|           | Recurring Schedule * Every Two Weeks 👻             |
|           | Number of Payments O Continue Until Further Notice |
|           | Send Total Payments                                |
|           | O End on This Date 03/19/2021                      |
|           |                                                    |

#### A successful submit banner will appear.

| $\oslash$ | Successful Submit<br>Payment CDFFW7ENK1 has been successfully created. Total amount USD 250.00. | Payment Center |
|-----------|-------------------------------------------------------------------------------------------------|----------------|
|-----------|-------------------------------------------------------------------------------------------------|----------------|

#### NOTE: The payment still needs to be approved before it can be processed

# 1.3 Create Book Wire Template (INTL BOOK EWB US TO EWB CHINA)

#### From the Payment Center, go to Create Wire Template and select Book Wire.

| businessBridge®Premier                             |                                      |                                     |                              |                                          |               |             |                |               |     |
|----------------------------------------------------|--------------------------------------|-------------------------------------|------------------------------|------------------------------------------|---------------|-------------|----------------|---------------|-----|
| DASHBOARD                                          | ACCOUNTS 👻                           | PAYMENTS -                          | TRANSFERS 🔻                  | FRAUD CONTROL                            | - CHECK       | SERVICES –  | REPORTS -      |               | отн |
| 🕐 DA                                               | PAYMENTS                             |                                     |                              |                                          |               |             |                | <b>∠</b> E    | dit |
|                                                    | MANAGE                               | •                                   | CREATE WIRE PAYME            | NTS                                      | CREATE WIRE T | TEMPLATES   |                | IT TOOLS      | •   |
| ACCOUN                                             | Payment Center                       | r                                   | • From Template              |                                          | • Book Wire   |             | Create         | Wire Template | s   |
| Template Center Checking     Master Recipient List |                                      | Book Wire     Foreign Currency Wire |                              | Foreign Currency Wire     US Federal Tax |               | – Book Wire |                |               |     |
| Test Accou                                         | Manage Template Groups     est Accou |                                     | US Federal Tax               |                                          | USD Wire      |             | Export History |               |     |
|                                                    |                                      |                                     | <ul> <li>OSD WIFe</li> </ul> |                                          |               |             | Holin          | ay Calendar   |     |

Enter Template Name, Select Debit Account and either 'Create New' or 'Select Existing Recipient'.

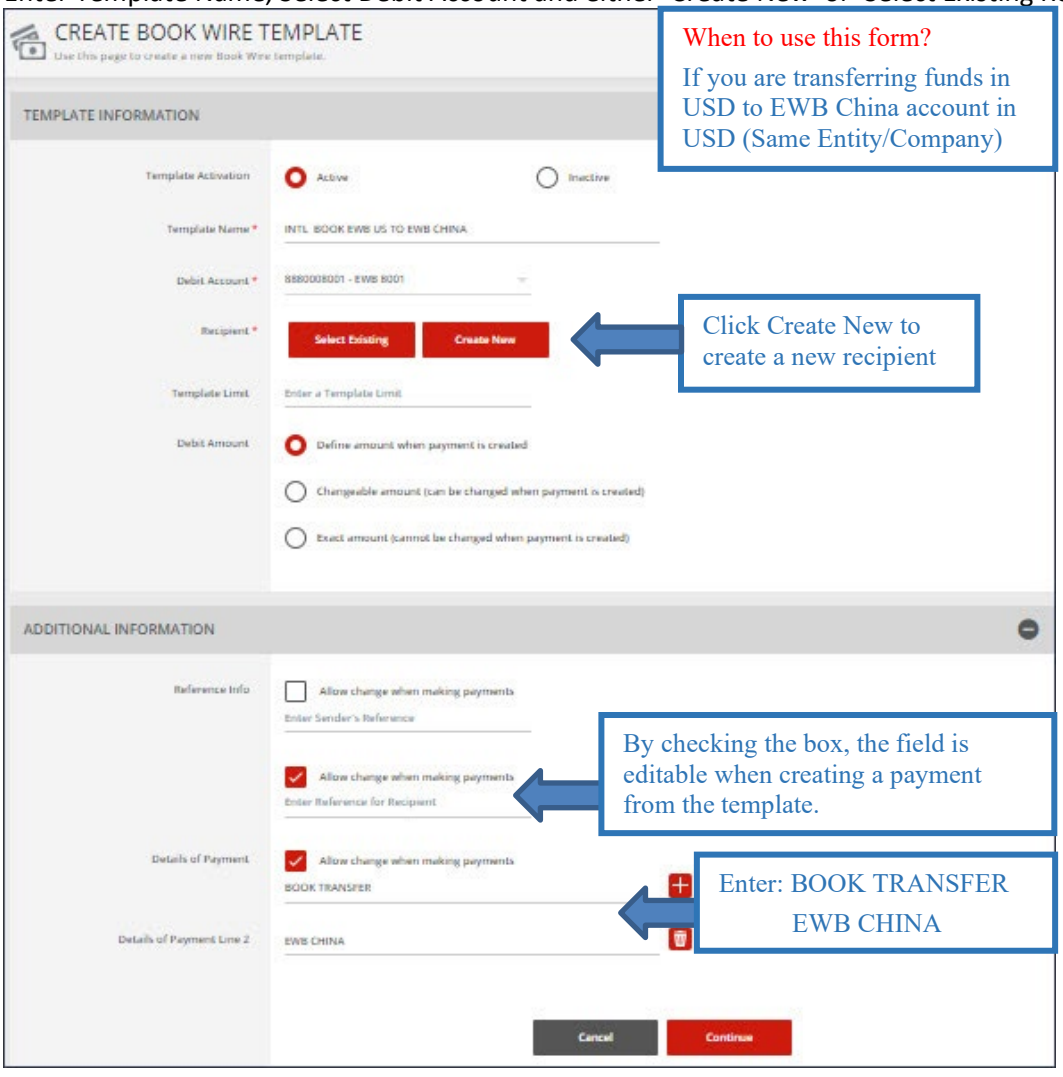

# Complete the Create Recipient form and click Continue. Preview the Recipient and Submit.

| CREATE RECIPIENT |                                                                       | * Required F                   | ields 🕜 🗴                                                                                                    |                       |
|------------------|-----------------------------------------------------------------------|--------------------------------|----------------------------------------------------------------------------------------------------|-----------------------|
| Recipient Name * | China Recipient Name                                                  | PREVIEW RECIPIENT              |                                                                                                    | * Required Fields 👔 🔇 |
| Recipient ID *   | 87654321                                                              | Recipient Name                 | China Recipient Name                                                                                                    |                       |
| Address Line 1   | ABC Street                                                            | Recipient ID<br>Address Line 1 | 87654321<br>ABC Street                                                                                                    |                       |
| Address Line 2   | ABC City, China                                                       | Address Line 2                 | ABC City, China                                                                                                    |                       |
| Address Line 3   | Enter Address Line 3                                                  | Recipient Bank                 | EAST WEST BANK (CHINA) LTD<br>SWIFT (International) EWBKCNSH<br>JIN MAO TOWER<br>FLOOR 33 88 CENTURY BOULEVARD<br>SHANGHAI 200121 |                       |
| Bank *           | Select a Bank                                                         | Save to Master Recipient List  | No                                                                                                    |                       |
| Options          | Select a Bank 🗸                                                       | Recipient Contact Information  | No                                                                                                    |                       |
|                  | EW B EAST WEST BANK (CHINA) LTD -<br>EWBKCNSH - SWIFT (international) | Select EWBK                    | CNSH Cancel Edit                                                                                                    | Submit                |
|                  | EAST WEST BANK (CHINA) LTD - EWB                                      | from the drop                  | -down                                                                                                    |                       |
|                  | EAST WEST BANK HONG KONG - EWB                                        |                                |                                                                                                    |                       |
|                  | EAST-WEST BANK - EWBKUS66 - SWIF                                      |                                |                                                                                                    |                       |

# The template information will display. Preview the Book Wire Template. Click Submit Template.

| I Use this page to create a new Book Wire | templata.                                                                                                    |                                                                                                    | : Hep                                           |                                      |                   |
|-------------------------------------------|----------------------------------------------------------------------------------------------------|----------------------------------------------------------------------------------------------------|-------------------------------------------------|--------------------------------------|-------------------|
| MPLATE INFORMATION                        |                                                                                                    |                                                                                                    | Insparsed Fields                                |                                      |                   |
| Template Activation                       | Active     Inactive                                                                                              | PREVIEW BOOK WIRE                                                                                                | TEMPLATE                                        |                                      | ? ***             |
| Template Name*                            | INTL BOOK EWB US TO EWB HK                                                                                       | La Use this page to preview a Book Wire b                                                                        | mplate.                                         |                                      |                   |
| Debit Account *                           | 8680008001 - E WB 8001 -                                                                                         | TEMPLATE INFORMATION                                                                                             |                                                 |                                      | • Required Fields |
| Recipient *                               | Remove                                                                                                    | Template Activation                                                                                              | Active                                          |                                      |                   |
|                                           |                                                                                                    | Template Name                                                                                                    | INTL BOOK EWB US TO EWB CHINA                   |                                      |                   |
|                                           | Hong Kong Recipient Name<br>12345678                                                                             | Debit Account                                                                                                    | 8880008001 - EWB 8001                           |                                      |                   |
|                                           | ABC Street                                                                                                    | Berinseri                                                                                                    | China Barinand Nama                             |                                      |                   |
|                                           | Hong Kung                                                                                                    |                                                                                                    | 87654321<br>ABC Street                          |                                      |                   |
| Bank                                      | EAST WEST BANK HONG KONG                                                                                         |                                                                                                    | ABC City, China                                 |                                      |                   |
|                                           | SWIFT (International) EWBICHKHH                                                                                  | Barrit                                                                                                    | EAST WEST BANK (CHINA) LTD                      |                                      |                   |
|                                           | 2, SUITE 1108 FLOOR 11                                                                                           |                                                                                                    | SWIFT (International) EWBRONSH<br>JIN MAD TOWER |                                      |                   |
|                                           | HONG KONG Hong Kong, China                                                                                       |                                                                                                    | FLOOR 33 88 CENTURY BOULEVARD<br>SHANGHAI China |                                      |                   |
| Templete Limit                            | Enter a Templata Limit                                                                                           | Debit Amount                                                                                                    | Define amount when payment is create            | ed                                   |                   |
| Debit Amount                              | O Define amount when payment is created                                                                          |                                                                                                    |                                                 |                                      |                   |
|                                           |                                                                                                    | ADDITIONAL INFORMATION                                                                                           |                                                 |                                      | 0                 |
|                                           | Changeable amount (can be changed when payment is cr                                                             |                                                                                                    |                                                 |                                      |                   |
|                                           |                                                                                                    | Sender's Reference                                                                                               | No charges allowed                              |                                      |                   |
|                                           | Contract amount (cannot be changed when payment is creat                                                         | Reference for Recipient                                                                                          | Allow change                                    |                                      |                   |
|                                           |                                                                                                    | Details of Payment                                                                                               | Allow change                                    |                                      |                   |
|                                           |                                                                                                    |                                                                                                    | EWB CHINA                                       |                                      |                   |
| DITIONAL INFORMATION                      |                                                                                                    |                                                                                                    |                                                 |                                      |                   |
| and service to be                         |                                                                                                    |                                                                                                    |                                                 | Cancel Edit Templete Submit Template |                   |
| Reference Info                            | Allow change when making payments                                                                                |                                                                                                    |                                                 |                                      |                   |
|                                           | Enter Sender's Reference                                                                                         |                                                                                                    |                                                 |                                      |                   |
|                                           |                                                                                                    |                                                                                                    |                                                 |                                      |                   |
|                                           | And a Charge water having payments                                                                               |                                                                                                    |                                                 |                                      |                   |
|                                           | спантимителног изсрени.                                                                                          | Use De                                                                                                    | tails of Paymen                                 | t section and enter                  |                   |
| Details of Payment                        | Alina chama adam makina marmants                                                                                 | 0.50 DC                                                                                                    | ans of Laymen                                   | t section and enter.                 |                   |
|                                           | ROUGE TRANSPORT                                                                                                  | BOOK                                                                                                    | TRANSFER                                        |                                      |                   |
|                                           |                                                                                                    |                                                                                                    |                                                 |                                      |                   |
| Details of Payment Line 2                 | EWB HONG KONG                                                                                                    | EWBC                                                                                                    | HINA                                            |                                      |                   |
|                                           |                                                                                                    |                                                                                                    |                                                 |                                      |                   |
|                                           |                                                                                                    |                                                                                                    |                                                 |                                      |                   |
|                                           | and the second second second second second second second second second second second second second second second | Continue                                                                                                    |                                                 |                                      |                   |
|                                           | Carta                                                                                                    | and the second second second second second second second second second second second second second second second |                                                 |                                      |                   |

| Use this page to create a new book We | e template.                                                                                                    |                                                            |          |                   |
|---------------------------------------|----------------------------------------------------------------------------------------------------|------------------------------------------------------------|----------|-------------------|
| EMPLATE INFORMATION                   |                                                                                                    |                                                            |          | • Required Fields |
| Template Activation                   | O ACDIVE                                                                                                    | O Inactive                                                 |          |                   |
| Template Name *                       | INTL BOOK EWB US TO EWB CHINA                                                                                                    |                                                            |          |                   |
| Debit Account *                       | 8580008001 - EWB 8001                                                                                                    | *                                                          |          |                   |
| Recipient *                           | Remove                                                                                                    |                                                            |          |                   |
|                                       | Chma Recipient Name<br>87654321<br>ABC Street<br>ABC City, China                                                                 |                                                            |          |                   |
| Barik                                 | EAST WEST BANK (CHINA) LTD<br>SWIFT (International) EWERCNSH<br>(IN MAO TOWER<br>FLOOR 35 88 CENTURY BOULEVARD<br>SHANGHAI Chine |                                                            |          |                   |
| Template Limit                        | Enter a Template Limit                                                                                                    |                                                            |          |                   |
| Delat Amount                          | Define amount when payment is creater     Changeable amount (can be changed     Exect amount (cannot be changed where)           | ned<br>when payment is created)<br>ren payment is created) |          |                   |
| DDITIONAL INFORMATION                 |                                                                                                    |                                                            |          | c                 |
| กิสส์สารกระ โกร์อ                     | Allow change when making payment<br>Enter Sender's Reference                                                                     | 5                                                          |          |                   |
|                                       | Allow change when making payment<br>Enter Reference for Recipient                                                                | <u>is</u>                                                  |          |                   |
| Details of Payment                    | Allow change when making payment<br>BOOK TRANSPER                                                                                | ls.                                                        | <b>±</b> |                   |
| Datails of Payment Line 2             | EWE CHINA                                                                                                    |                                                            | 1        |                   |
|                                       |                                                                                                    |                                                            |          |                   |

# A successful submit banner will appear.

| $\oslash$ | Successful Submit<br>Template INTL BOOK EWB US TO EWB CHINA has been successfully created. | Template Center |
|-----------|--------------------------------------------------------------------------------------------|-----------------|
|-----------|--------------------------------------------------------------------------------------------|-----------------|

Now the template is completed, you will be able to use this template to create a payment.

# 1.4 Create Book Wire Payment from Template (INTL BOOK EWB US TO EWB CHINA)

|                                     | ,                          |                                         |           |                                                      |                               |                       |             |
|-------------------------------------|----------------------------|-----------------------------------------|-----------|------------------------------------------------------|-------------------------------|-----------------------|-------------|
| Use this page to select template op | tions or review existin    | g templates.                            |           | +                                                    | Create a Template             | Print                 | <b>P</b> He |
| MANAGE TEMPLATES                    |                            |                                         |           |                                                      |                               |                       |             |
| Template Name                       |                            | Payment Type<br>Book Wire               | <b>*</b>  | Template Status<br>All Statuses                      | ADVAI                         | Search<br>NCED SEARCH | 0           |
| Template Name  Description          | Status 🔺<br>Availability   | Co. Account 🔺<br>Co. Account Identifier | Туре 🔺    | Recipient 🔺<br>Recipient Bank                        | Amount (Items) Amount (Items) | tems) Ac              | ction       |
|                                     |                            |                                         |           |                                                      | VIEW LAST                     | T MODIFIED BY         | •           |
| INTL BOOK EWB US TO EW              | Approved<br>Active         | 8880008001<br>EWB 8001                  | Book Wire | Hong Kong Recipient Name<br>EAST WEST BANK HONG KONG |                               | I                     | •           |
| INTL BOOK_EWB_US to EW              | Pending Approval<br>Active | 888008801<br>EWB 8801                   | Book Wire | China Recipient Name<br>EAST WEST BANK (CHINA) LTD   |                               | I                     | •           |
| Show / Hide Columns                 |                            |                                         |           |                                                      |                               | Show 25               | •           |
|                                     | Reject                     | Delete                                  | Approve   | Create Payment E:                                    | kport                         |                       |             |

From Template Center, select the wire template created.

Click the drop-down option and select Create Payment, or you can check the box to the left of the template and Click Create payment on the bottom menu.

| <b>~</b> | Template Name  Description    | Status 🔺<br>Availability | Co. Account 🔺<br>Co. Account Identifier | Туре 🔺    | Recipient 🔺<br>Recipient Bank                      | Amount (Items) 🔺<br>Recipient Amount (Items) | Action |
|----------|-------------------------------|--------------------------|-----------------------------------------|-----------|----------------------------------------------------|----------------------------------------------|--------|
|          | INTL BOOK FWB US TO FWB CHINA |                          |                                         |           |                                                    | VIEW LAST MODIFIED BY                        | •      |
|          | INTL BOOK EWB US TO EW        | Approved<br>Active       | 8880008001<br>EWB 8001                  | Book Wire | China Recipient Name<br>EAST WEST BANK (CHINA) LTD |                                              | •      |
| Shov     | v / Hide Columns              |                          |                                         |           |                                                    | Edit Template                                | >      |
|          |                               | Reject                   | Delete                                  | Approve   | Create Payment E                                   | x Copy Template                              | >      |
|          |                               |                          |                                         |           |                                                    | Create Payment                               | >      |

#### Enter the Wire Amount and Value Date. Click Continue. Preview the Book Wire from the Payment Template. Click Submit Payment.

| Car this page to trave a new book wee                                              | payment nom tempare.                                                                                                    | PREVIEW BOOK WIRE<br>Use this page to preview a Book wire pa                                                                                                    | PAYMENT FROM TEMPLATE                                                                                                    | ?                                  |
|------------------------------------------------------------------------------------|----------------------------------------------------------------------------------------------------|----------------------------------------------------------------------------------------------------|----------------------------------------------------------------------------------------------------|------------------------------------|
| PAYMENT INFORMATION                                                                |                                                                                                    | PAYMENT INFORMATION                                                                                                    |                                                                                                    | <ul> <li>Required Holds</li> </ul> |
| Template Name<br>Account<br>Amount *<br>Value Date *<br>Frequency<br>Recipient     | INTL BOOK EWE US TO EWE CHINA<br>BBS50009301 - Operating<br>900.00<br>07/24/2023 EE<br>O One-Time Only Orient<br>China Bacipanti Name<br>B7554221<br>ABC Eg. China<br>BAST WIST BACK (CHINA) LTD | Template Name<br>Account<br>Value Ease<br>Send Ease<br>Frequency<br>Recipient                                                                                                    | INTL BOOK EVELUS TO EVER CHEAA<br>BERSONDET - Caparating<br>UI 20 500.00<br>WITH 20 500.00<br>WITH 20 500.00 |                                    |
| LUIN<br>ADDITIONAL INFORMATION                                                     | EAST WEST BOYIN (CHINA) EID<br>SWITT (INHERINGAN) EWBENDSH<br>JIM MAA TOVER<br>FILODIK 33 BEENTURF BÖULEVARD<br>SHARIGHAI CHINA                                                                  | ADDITIONAL INFORMATION<br>Details of Payment<br>Details of Payment Line 2<br>Approve on Submit                                                                                                    | BOOK TRANSFER<br>RIB CHINA<br>No                                                                                                    | Schröft Fryward                    |
| Pacipaent Bafarence<br>Datails of Payment<br>Datails of Payment Line 2<br>Workflow | Enter Inference for Recipient  ECCK TRANSFER  EWE CHENA  Approve on Submit  Ca                                                                                                    | The second second secon | Ganad Edit Payment                                                                                                    | Schrift Payment                    |

A successful submit banker will appear.

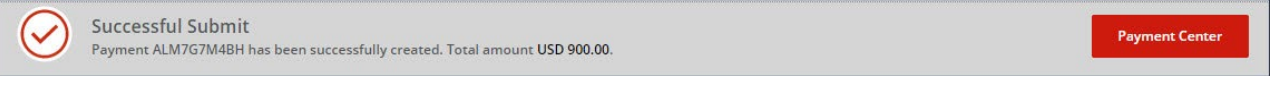

NOTE: The payment still needs to be approved before it can be processed.

2.1 Create Foreign Currency Wire Template (DOMESTIC EWB USD TO FCDDA HKD)

From the Payment Center, go to Create Wire Template and select Foreign Currency Wire.

| <i>business</i> Brid | dge®Premier                                                        |             |                                 | EASTWES       | t Bank                                                            |          |                             |              |          |
|----------------------|--------------------------------------------------------------------|-------------|---------------------------------|---------------|-------------------------------------------------------------------|----------|-----------------------------|--------------|----------|
| DASHBOARD            | ACCOUNTS - PAYM                                                    | ENTS -      | ſRANSFERS <del>▼</del>          | FRAUD CONTROL | ✓ CHECK SERVICES ✓                                                | REPO     | ADMINIST                    | RATION - OTH |          |
| 🕐 DA                 | PAYMENTS                                                           |             |                                 |               |                                                                   |          |                             | 🗹 Edit       |          |
|                      | MANAGE                                                             | <b>O</b> CF | EATE WIRE PAYMEN                | its 🕒         | CREATE WIRE TEMPLATES                                             | •        | PAYMENT TOOLS               | •            |          |
| ACCOUN               | Payment Center                                                     | •           | From Template                   |               | Book Wire                                                         | <u> </u> | Import Profiles             |              |          |
| Checking             | <ul> <li>Template Center</li> <li>Master Recipient List</li> </ul> | •           | Book Wire<br>Foreign Currency V | Wire          | <ul> <li>Foreign Currency Wire</li> <li>US Federal Tax</li> </ul> |          | • Exp Create                | e Wire Te    | emplates |
| Test Accou           | <ul> <li>Manage Template Group</li> </ul>                          | s •         | US Federal Tax<br>USD Wire      |               | • USD Wire                                                        |          | • Exp — Fore<br>• Holi Wire | eign Curr    | ency     |

Enter Template Name, Select Debit Account and either 'Create New' or 'Select Existing Recipient'.

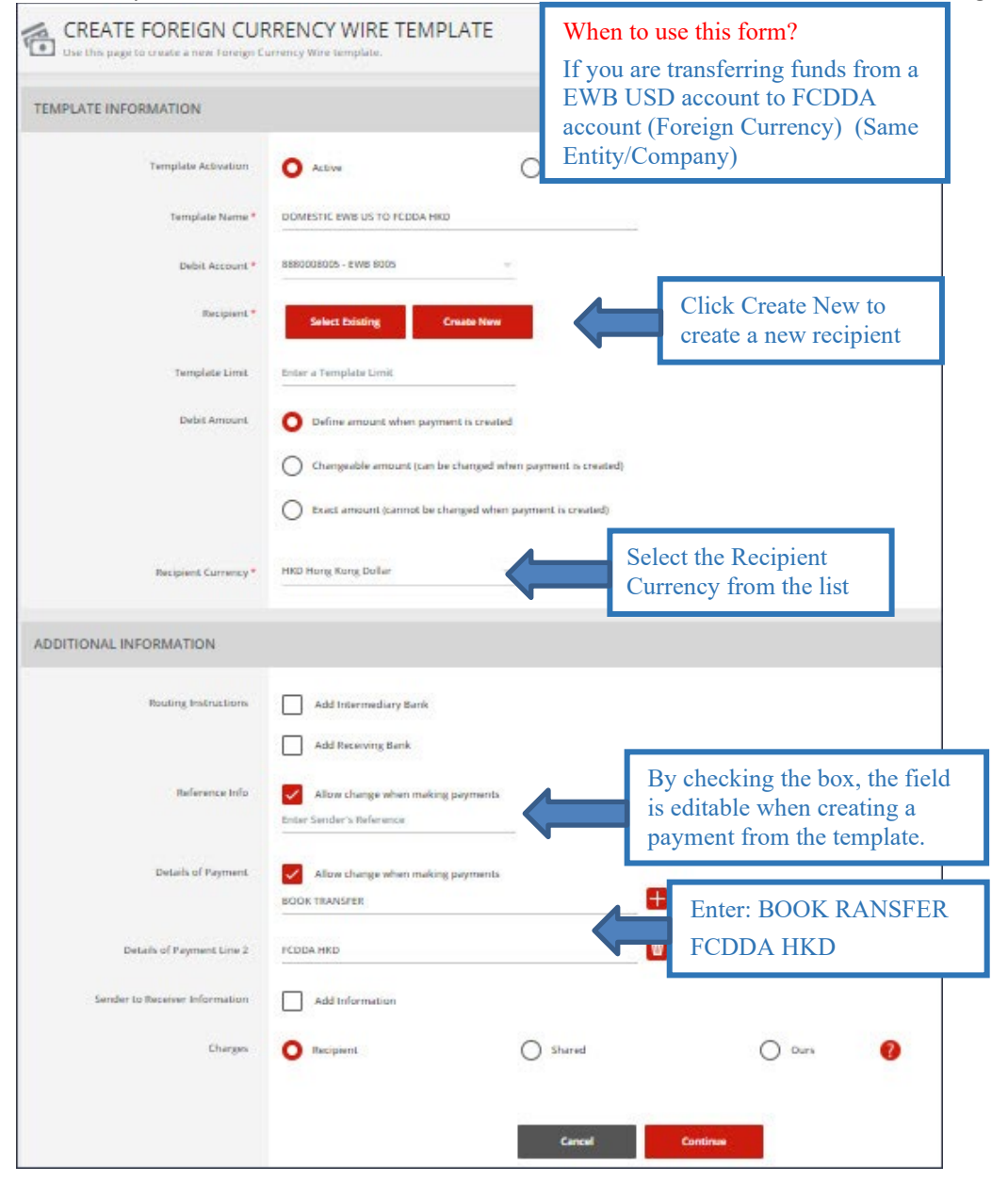

#### Complete the Create Recipient Form. Click Full Bank List and search for Bank ID "EWBKUS66". Select the bank.

| CREATE RECIPIENT    |                                                                   | 🔹 Required Fields                                  | 0                     |            |          |                         |           |
|---------------------|-------------------------------------------------------------------|----------------------------------------------------|-----------------------|------------|----------|-------------------------|-----------|
| Recipient Name *    | EWB US                                                            | SEARCH FULL BANK LIST                              |                       |            |          |                         | 0 8       |
| Recipient ID Type * | Account Number 💎                                                  | Bank ID                                            | Rank Name             | City       |          | Country/Region          |           |
| Recipient ID *      | 1234567                                                           | EWBKUS66                                           | Enter Bank Name       | Enter City |          | Select a Country/Region | Search    |
| Address Line 1 *    | ABC Street                                                        | Bank Name 🔺                                        | Bank ID Type 🔺        | Bank ID 🔺  | City 🛦   | Country/Region 🔺        | Action    |
| Address Line 2 *    | ABC City, ABC State                                               | EAST-WEST BANK N. LOS ROBLES AVENUE PASADENA 91101 | SWIFT (international) | EWBKU566   | PASADENA | UNITED STATES           | Select    |
| Address Line 3      | Enter Address Line 3                                              |                                                    |                       |            |          |                         | Show 10 💌 |
| Bank *              | Select from List Enter Bank Infor                                 |                                                    |                       | Cancel     |          |                         |           |
|                     | Enter Address Line 3     Select from List     Preferred Bank Line | Full Bank List                                     |                       |            |          |                         |           |
| Options             | Save to Master Recipient List                                     |                                                    |                       |            |          |                         |           |
|                     | Add Contact Information                                           |                                                    |                       |            |          |                         |           |
|                     | Cancel                                                            | Continue                                           |                       |            |          |                         |           |

Selected bank will appear. Click Continue. Preview the recipient detail and click Submit.

| PREVIEW RECIPIENT             | * Requi                        | red Fields | 0 | ⊗ |
|-------------------------------|--------------------------------|------------|---|---|
| Recipient Name                | EWB US                         |            |   |   |
| Recipient ID Type             | Account Number                 |            |   |   |
| Recipient ID                  | 1234567                        |            |   |   |
| Address Line 1                | ABC Street                     |            |   |   |
| Address Line 2                | ABC City, ABC State            |            |   |   |
| Bank ID Type                  | SWIFT (International) EWBKUS66 |            |   |   |
| Bank Name                     | EAST-WEST BANK                 |            |   |   |
| Address Line 1                | N. LOS ROBLES AVENUE           |            |   |   |
| Address Line 3                | PASADENA UNITED STATES         |            |   |   |
| Save to Master Recipient List | No                             |            |   |   |
| Recipient Contact Information | No                             |            |   |   |
|                               |                                | _          |   |   |
|                               | Cancel Edit Submit             |            |   |   |

#### Template information will display. Click Continue. Preview the template. Click Sumit Template.

| LATE INFORMATION               |                                                                | PREVIEW FOREIGN CL                      | JRRENCY WIRE TEMPLATE                                                               | 2                  |
|--------------------------------|----------------------------------------------------------------|-----------------------------------------|-------------------------------------------------------------------------------------|--------------------|
| Template Activation            | O Active                                                       | Use this page to preview a Foreign Curr | ency Wire Lamplate.                                                                 |                    |
| Template Name*                 | DOMESTIC EWIB US TO FCDDA HKD                                  | TEMPLATE INFORMATION                    |                                                                                     | + Required Fields  |
| Debit Account *                | 3880008025 - EWK 5005                                          | Template Activition                     | Active                                                                              |                    |
|                                |                                                                | Template Name                           | DOMESTIC EWE US TO FCDDA HKD                                                        |                    |
| Raciptent.*                    | Remove                                                         | Debit Account                           | 8880009005 - EWB 8005                                                               |                    |
|                                | EWB US                                                         | Recipient                               | EWE US<br>1234567                                                                   |                    |
|                                | 1234567<br>ABC Street<br>ABC City ABC State                    |                                         | ABC Street<br>ABC City, ABC State                                                   |                    |
|                                |                                                                | Bank                                    | EAST-WEST BANK                                                                      |                    |
| Bank                           | EAST-WEST BANK<br>SWIFT Industrial enables (1956               |                                         | SWIFT (International) EWBKUS66<br>N. LOS ROBLES AVENUE<br>RESERVENT (International) |                    |
|                                | N. LOS ROBLES AVENUE<br>PASADENA United States                 |                                         |                                                                                     |                    |
|                                |                                                                | Dear Amount                             | Denne amount winn payment is created                                                |                    |
| Template Limit                 | Enter a Template Linik                                         | necipient currency                      | nkD                                                                                 |                    |
| Debit Amount                   | O Define amount when payment is created                        |                                         |                                                                                     |                    |
|                                | Charge able amount is an he changed when summart is reastering | ADDITIONAL INFORMATION                  |                                                                                     | e                  |
|                                |                                                                | Sender's Deference                      | Allow change                                                                        |                    |
|                                | Exact amount (cannot be changed when payment is created)       | Details of Payment                      | Allow change                                                                        |                    |
|                                |                                                                |                                         | PCDDA HKD                                                                           |                    |
| Recipient Currency *           | HKD Hung Kong Doller                                           | Charges                                 | Recipiont                                                                           |                    |
|                                |                                                                |                                         |                                                                                     |                    |
| TIONAL INFORMATION             |                                                                |                                         |                                                                                     |                    |
| Routing Instructions           | Add Intermediary Bank                                          |                                         |                                                                                     | ausernik Templatar |
|                                |                                                                |                                         |                                                                                     |                    |
|                                | Add Receiving Bank                                             |                                         |                                                                                     |                    |
| Reference Info                 | Allow change when making payments                              |                                         |                                                                                     |                    |
|                                | Enter Sender's Reference                                       |                                         |                                                                                     |                    |
|                                |                                                                |                                         |                                                                                     |                    |
| Details of Payment             | Allow change when making payments                              |                                         |                                                                                     |                    |
|                                |                                                                |                                         |                                                                                     |                    |
| Details of Payment Line 2      | PCDBA HKD                                                      |                                         |                                                                                     |                    |
| Sender to Receiver Information | Add Information                                                |                                         |                                                                                     |                    |
| Charges                        | Becipiert     Shared                                           | 0.000                                   |                                                                                     |                    |
|                                | 0                                                              | 0                                       |                                                                                     |                    |
|                                |                                                                |                                         |                                                                                     |                    |
|                                | Cancel                                                         | Continue                                |                                                                                     |                    |
|                                |                                                                |                                         |                                                                                     |                    |
|                                |                                                                |                                         |                                                                                     |                    |
| unanceful cub                  | mit hannar will display                                        |                                         |                                                                                     |                    |

Now the template is completed, you will be able to use this template to create a payment.

# 2.2 Create Wire Payment from Template (DOMESTIC EWB USD TO FCDDA HKD)

|          | i remplate e                                         |                          |                                         |                       | ite of cated.                             |                                              |             |
|----------|------------------------------------------------------|--------------------------|-----------------------------------------|-----------------------|-------------------------------------------|----------------------------------------------|-------------|
| T (1)    | EMPLATE CENTER<br>se this page to select template op | itions or review ex      | isting templates.                       |                       | + Cre                                     | eate a Template 📑 Print                      | <b>?</b> He |
| MANA     | GE TEMPLATES                                         |                          |                                         |                       |                                           |                                              |             |
| Template | 2 Name                                               |                          | Payment Type<br>Foreign Currency Wire   | v                     | Template Status<br>All Statuses           | ADVANCED SEARCH                              | ] •         |
|          | Template Name   Description                          | Status 🔺<br>Availability | Co. Account 🔺<br>Co. Account Identifier | Туре 🔺                | Recipient 🔺<br>Recipient Bank             | Amount (Items) 🔺<br>Recipient Amount (Items) | Action      |
|          |                                                      |                          |                                         |                       |                                           | <ul> <li>VIEW LAST MODIFIED B</li> </ul>     | Y 🔴         |
|          | DOMESTIC FCDDA CNH TO                                | Approved<br>Active       | 987654321<br>FCDDA_CNH                  | Foreign Currency Wire | ABC Company<br>EAST-WEST BANK             |                                              | •           |
|          | DOMESTIC FCDDA HKD TO                                | Approved<br>Active       | 12436789<br>FCDDA-HKD                   | Foreign Currency Wire | ABC Company<br>EAST-WEST BANK             |                                              | •           |
|          | DOMESTIC FCDDA JPY TO                                | Approved<br>Active       | 55667788<br>FCDDA JPY                   | Foreign Currency Wire | Japanese Yen FCDDA Acct<br>EAST-WEST BANK |                                              | •           |
|          | DOMESTIC FCDDA_JPY322<br>BOOK                        | Approved<br>Active       | 6767<br>ЈРҮ                             | Foreign Currency Wire | JAPENESE YEN FCDDA ACC<br>EAST-WEST BANK  | JPY 500.00 (1)                               | •           |
| Show     | / Hide Columns                                       |                          |                                         |                       |                                           | Show                                         | 25 👻        |
|          |                                                      | Reject                   | Delete                                  | Approve               | Create Payment Expo                       | ort                                          |             |

From Template Center, select the wire template created.

Click the drop-down option and select Create Payment, or you can check the box to the left of the template and Click Create payment on the bottom menu.

|          | Template Name<br>Description | Status Availability | Co. Account 🔺<br>Co. Account Identifier | Туре 🔺                | Recipient 🔺<br>Recipient Bank | Amount (Items) 🔺<br>Recipient Amount (Items) | Action |
|----------|------------------------------|---------------------|-----------------------------------------|-----------------------|-------------------------------|----------------------------------------------|--------|
|          |                              |                     |                                         |                       |                               | VIEW LAST MODIFIED                           | BY O   |
| <u>~</u> | DOMESTIC EWB US TO FCD       | Approved<br>Active  | 8880008005<br>EWB 8005                  | Foreign Currency Wire | EWB US<br>EAST-WEST BANK      |                                              |        |
| Show     | / Hide Columns               |                     |                                         |                       |                               | Edit Template                                | >      |
|          |                              | Reject              | Delete                                  | Approve Create Pa     | ayment Đ                      | Copy Template                                | >      |
|          |                              |                     |                                         |                       |                               | Create Payment                               | >      |

#### Click 'Get Value Date' or Enter the Value Date. Click Continue, Preview the Wire payment information. Click Submit Payment.

|                           |                                                        |                      |                                                                | -                                                                                                  |                 |
|---------------------------|--------------------------------------------------------|----------------------|----------------------------------------------------------------|----------------------------------------------------------------------------------------------------|-----------------|
| MENT INFORMATION          |                                                        |                      | Required Helds                                                 | 0                                                                                                  |                 |
| Template Name             | DOMESTIC EWB US TO FCDDA HKD                           |                      |                                                                |                                                                                                    |                 |
| Debit Account             | 8880008005 - EWB 8005                                  |                      |                                                                |                                                                                                    |                 |
| Amount *                  | 750.00                                                 |                      | PREVIEW FOREIGN CU<br>Use this page to preview a Foreign Curre | JRRENCY WIRE PAYMENT FROM TEMPLATE                                                                 | ?               |
| Amount Type               | O Debit Amount                                         | Credit Amount to Res | PAYMENT INFORMATION                                            |                                                                                                    | Required fields |
| Recipient                 | EWE US                                                 |                      | Template Name                                                  | DOMESTIC EWB US TO FCDDA HKD                                                                       |                 |
|                           | 1234567<br>ABC Street                                  |                      | Debit Account                                                  | NERCOURDOS - EVVIE ROOS                                                                            |                 |
|                           | ABC City, ABC State                                    |                      | Amount                                                         | USD 750.00                                                                                         |                 |
| Barik                     | EAST-WEST BANK                                         |                      | Credit Amount                                                  | S771.34 HKD (calculated)                                                                           |                 |
|                           | SWIFT (International) EWBKUS66<br>N. LOS ROBLES AVENUE |                      | Amount Type                                                    | Dubit Amount                                                                                       |                 |
|                           | PASADENA UNITED STATES                                 |                      | Recipient                                                      | EWB US<br>1234567                                                                                  |                 |
| Recipient Currency        | нкр                                                    |                      |                                                                | ABC Street<br>ABC City, ABC State                                                                  |                 |
| Exchange Rate             | O Standard Rate                                        | Contract Nate        | Barie                                                          | EAST-WEST BANK<br>SWITT (International) EVERUS66<br>N. LOS RIGHES AVENUE<br>PASABERTA UNITE STATES |                 |
|                           | Get Rate                                               |                      | Recipient Currency                                             | нкр                                                                                                |                 |
|                           |                                                        |                      | Exchange Bate                                                  | Standard Bate                                                                                      |                 |
|                           |                                                        |                      | Rate                                                           | 1 HKD = 0.12995257 USD                                                                             |                 |
|                           | Auditative state 1 HKE                                 | = 0.12995257 USD     |                                                                |                                                                                                    |                 |
|                           | Cremerican TSD D                                       | 116D = 5775 34 HKD   | ADDITIONAL INFORMATION                                         |                                                                                                    | e               |
|                           |                                                        |                      | Details of Payment                                             | BOOK TRANSPER                                                                                      |                 |
|                           |                                                        |                      | Details of Payment Line 2                                      | FCDDA HKD                                                                                          |                 |
|                           |                                                        |                      | Charges                                                        | Recipient                                                                                          |                 |
| ITIONAL INFORMATION       |                                                        |                      | Approve on Submit                                              | No                                                                                                 |                 |
|                           |                                                        |                      |                                                                |                                                                                                    |                 |
| Sender's Reference        | Enter Sender's Reference                               |                      | PAYMENT DATE                                                   |                                                                                                    | c               |
| Details of Payment        | BOOK TRANSFER                                          | •                    | Value Date                                                     | 07/26/3023                                                                                         |                 |
|                           |                                                        |                      | Send Date                                                      | 07/24/2023                                                                                         |                 |
| Details of Payment Line 2 | FCDDA HKD                                              |                      | Frequency                                                      | Gross-Timme Only                                                                                   |                 |
| Charges                   | Recipient                                              |                      |                                                                |                                                                                                    |                 |
| Warkflow                  | Approve on Submit                                      |                      |                                                                | Cancel Edit Payment. Submit Payment                                                                |                 |
|                           | 0000                                                   |                      |                                                                |                                                                                                    |                 |
| MENT DATE                 |                                                        |                      |                                                                | •                                                                                                  |                 |
| Value Date *              | 07/26/2023                                             | Get Value Date       |                                                                |                                                                                                    |                 |
|                           |                                                        | 0                    |                                                                |                                                                                                    |                 |
| Prinquency *              | Une-Time Only                                          | O mecuning           |                                                                |                                                                                                    |                 |
|                           |                                                        |                      |                                                                |                                                                                                    |                 |
|                           |                                                        |                      |                                                                |                                                                                                    |                 |

#### A successful submit banner will appear.

Successful Submit Payment 6CJAU37HBP has been successfully created. Total amount USD 750.00.

Payment Center

NOTE: The payment still needs to be approved before it can be processed.

# 2.3 Create Foreign Currency Wire Template (DOMESTIC FCDDA HKD to EWB USD)

#### From the Payment Center, go to Create Wire Template and select Foreign Currency Wire.

| <i>business</i> Brid | husinessBridge®Premier EASTWESTBANK |            |                        |              |                       |      |                 |            |      |
|----------------------|-------------------------------------|------------|------------------------|--------------|-----------------------|------|-----------------|------------|------|
| DASHBOARD            | ACCOUNTS 👻                          | PAYMENTS - | TRANSFERS <del>~</del> | FRAUD CONTRO | OL → CHECK SERVICES → | REPO | ADMINISTR       | ATION - OT | ŀ    |
| 🕐 DA                 | PAYMENTS                            |            |                        |              |                       |      |                 | 🗹 Edit     |      |
| _                    | MANAGE                              | •          | CREATE WIRE PAYM       |              | CREATE WIRE TEMPLATES | •    | PAYMENT TOOLS   | •          |      |
| ACCOUN               | Payment Center                      |            | From Template          |              | Book Wire             |      | Import Profiles |            |      |
|                      | Template Center                     |            | Book Wire              |              | Foreign Currency Wire | <    | Create Wi       | re Templ   | ates |
| Checking             | Master Recipient                    | List       | Foreign Current        | y Wire       | US Federal Tax        |      | • Eoroign       | Curronor   | ,    |
| Test Assess          | Manage Template                     | Groups     | US Federal Tax         |              | USD Wire              |      |                 | Currency   | Ý    |
| rest Accou           |                                     |            | USD Wire               |              |                       |      | • wire          |            |      |

Enter Template Name, Select Debit Account and either 'Create New' or 'Select Existing Recipient'.

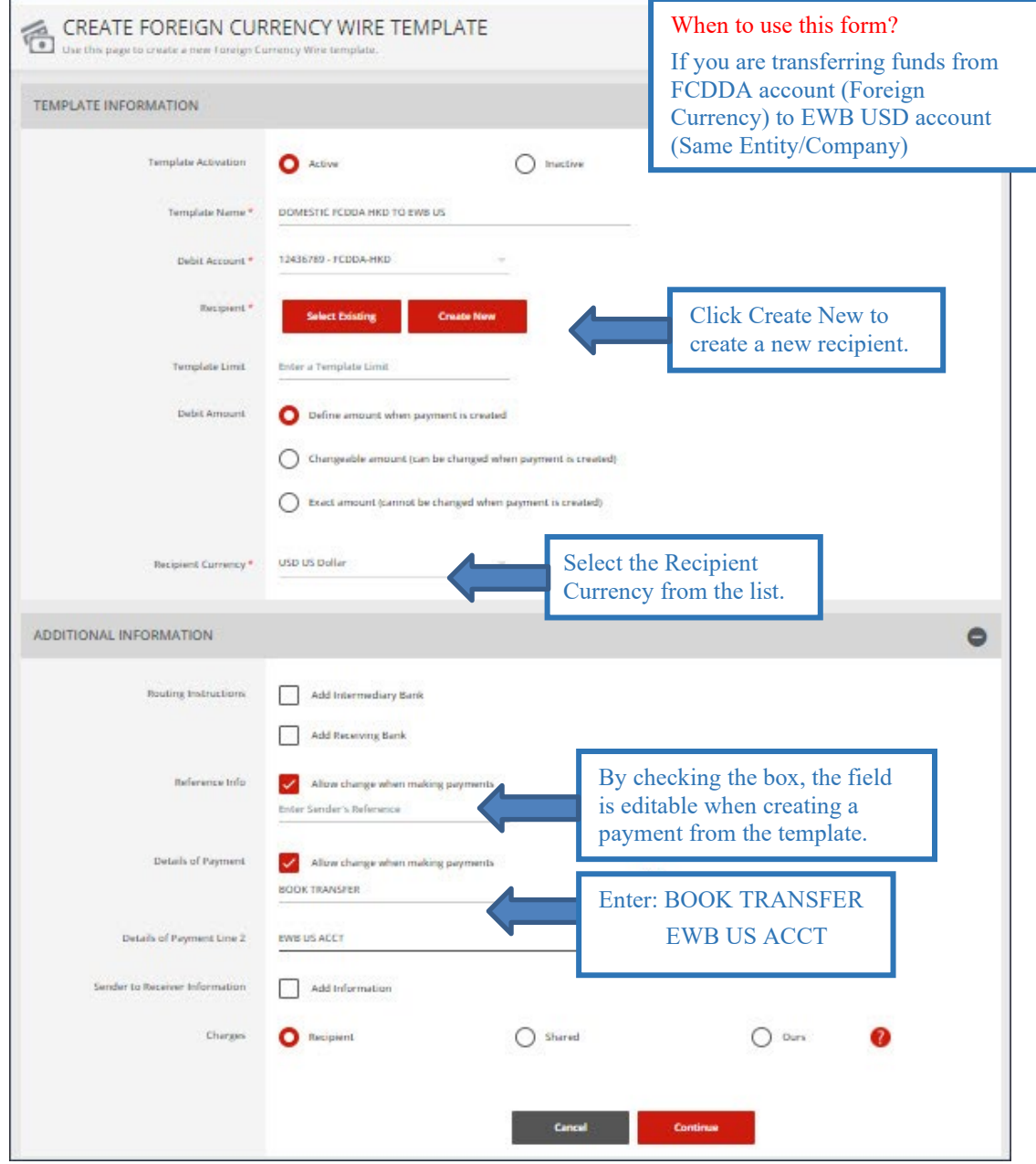

Complete the Create Recipient Form. Click Full Bank List and search for Bank ID "EWBKUS66". Select the bank.

| CREATE RECIPIENT    |                               | * Required Fields                                        |                       |            |          |                         |           |
|---------------------|-------------------------------|----------------------------------------------------------|-----------------------|------------|----------|-------------------------|-----------|
| Devision Name       | ADC Commany                   | SEARCH FULL BANK LIST                                    |                       |            |          |                         | 0 8       |
| Recipient Name      | Acc company                   | Bank ID                                                  | Bank Name             | City       |          | Country/Region          |           |
| Recipient ID Type * | Account Number                | EWBKUS66                                                 | Enter Bank Name       | Enter City |          | Select a Country/Region | - Search  |
| Recipient ID *      | 12345                         | Bank Name 🔺                                              | Bank ID Type 🔺        | Bank ID 🔺  | City 🔺   | Country/Region 🔺        | Action    |
| Address Line 1 *    | ABC Street                    | EAST-WEST BANK<br>N. LOS ROBLES AVENUE<br>PASADENA 91101 | SWIFT (international) | EWBKUS66   | PASADENA | UNITED STATES           | Select    |
| Address Line 2 *    | ABC City, ABC State           |                                                          |                       |            |          |                         | Show 10 💌 |
| Address Line 3      | Enter Address Line 3          |                                                          |                       | Cancel     |          |                         |           |
| Bank *              | Select from List              | vith Bank ID                                             |                       |            |          |                         |           |
|                     | Preferred Bank List Full Be   | ank List                                                 |                       |            |          |                         |           |
| Options             | Save to Master Recipient List |                                                          |                       |            |          |                         |           |
|                     | Add Contact Information       |                                                          |                       |            |          |                         |           |
|                     | Concel Con                    | tinue                                                    |                       |            |          |                         |           |

#### Selected Bank will appear. Click Continue. Preview recipient detail and click Submit.

| CREATE RECIPIENT    |                                                | ★ Required Fields             | 0 8   |                            |
|---------------------|------------------------------------------------|-------------------------------|-------|----------------------------|
| Recipient Name *    | ABC Company                                    | PREVIEW RECIPIENT             |       | ★ Required Fields 🕜 🛇      |
| Recipient ID Type * | Account Number                                 |                               |       |                            |
| Recipient ID *      | 12345                                          | Recipient Name                | ABC   | Company                    |
|                     | ADC Carrie                                     | Recipient ID Type             | Acco  | Number                     |
| Address Line 1 *    | ADC Street                                     | Recipient ID                  | 1234  | 15                         |
| Address Line 2 *    | ABC City, ABC State                            | Address Line 1                | ABC   | Street                     |
|                     |                                                | Address Line 2                | ABC   | City, ABC State            |
| Address Line 3      | Enter Address Line 3                           | Bank ID Type                  | SWIF  | T (International) EWBKUS66 |
| Bank *              | Select from List                               | Bank Name                     | EAST  | -WEST BANK                 |
|                     |                                                | Address Line 1                | N. L0 | DS ROBLES AVENUE           |
|                     | Remove                                         | Address Line 3                | PASA  | ADENA UNITED STATES        |
|                     | EAST-WEST BANK                                 | Save to Master Recipient List | No    |                            |
|                     | N, LOS ROBLES AVENUE<br>PASADENA UNITED STATES | Recipient Contact Information | No    |                            |
| Options             | Save to Master Recipient List                  |                               |       | Cancel Edit Submit         |
|                     | Add Contact Information                        |                               |       |                            |
|                     |                                                |                               |       |                            |
|                     | Cancel                                         | Continue                      |       |                            |

#### The template information will display. Click Continue. Preview the template. Click Submit Template.

| CREATE FOREIGN CUP                     | RRENCY WIRE TEMPLAT                                                                                                    | TE                         |                                                                            | ? meter                                                                                                    |                 |
|----------------------------------------|----------------------------------------------------------------------------------------------------|----------------------------|----------------------------------------------------------------------------|----------------------------------------------------------------------------------------------------|-----------------|
| EMPLATE INFORMATION                    |                                                                                                    |                            | <ul> <li>Bequire</li> </ul>                                                | ed Fields                                                                                                    |                 |
| Template Activation<br>Template Name * | O Active                                                                                                    | O tructive                 | PREVIEW FOREIGN CU                                                         | JRRENCY WIRE TEMPLATE                                                                                                    | ? Halo          |
| Debit Account *                        | 12436789 - FCDDA-HKD                                                                                                    | ×                          | TEMPLATE INFORMATION                                                       |                                                                                                    | Required Fields |
| Respont *<br>Bank<br>Tamplata Limit    | Annotav<br>ABC Company<br>1286<br>ABC Com, ABC State<br>ABC Com, ABC State<br>BAC: WEST BANK<br>DWRT Intermedicent  EVBRUSSA<br>NUM Timbernation |                            | Template Activation<br>Template Name<br>Debit Account<br>Recipient<br>Back | Active<br>DOMESTIC FCODA HKD TO EWB US<br>12485789 - FCDDA HKD<br>ADC Company<br>12365<br>ADC Street<br>ADC Corp. ADC State<br>EAST WEST EASK<br>SWETT Onternational PROLOSIS<br>N. LOS ROBLES ANTHUL |                 |
| Debit Amount                           | Define amount when payment is     Changeable amount (can be changed)                                                                             | created                    | Debit Amount<br>Recipient Currency                                         | PASADENA United States Define amount when payment is created USD                                                                                                    |                 |
|                                        | Exact amount (cannot be changed                                                                                                    | d when payment is created) | ADDITIONAL INFORMATION                                                     |                                                                                                    | ٥               |
| Becigient Currency *                   | USD US Defler                                                                                                    | <u>×</u>                   | Sender's Reference<br>Details of Payment                                   | Allow change<br>Allow change<br>BOOK TRAKSFER                                                                                                    |                 |
| DDITIONAL INFORMATION                  |                                                                                                    |                            | Charges                                                                    | Recipient                                                                                                    |                 |
| Routing Instructions                   | Add Intermediary Bank Add Receiving Bank                                                                                                    |                            |                                                                            | Cancel Edit Template                                                                                                    | Submit Template |
| Reference Info                         | Allow change when making paym<br>Enter Sender's Reference                                                                                        | ments                      |                                                                            |                                                                                                    |                 |
| Datails of Payment                     | Allow change when making paym<br>BOOK TRANSPER                                                                                                   | nentx                      | Ð                                                                          |                                                                                                    |                 |
| Details of Payment Line 2              | EWE US ACCT                                                                                                    |                            | 8                                                                          |                                                                                                    |                 |
| Sender to Receiver Information         | Add Information                                                                                                    |                            |                                                                            |                                                                                                    |                 |
| Charges                                | O Recipient                                                                                                    | Control                    | Ours 🕜                                                                     |                                                                                                    |                 |
|                                        |                                                                                                    |                            |                                                                            |                                                                                                    |                 |

#### A successful submit banner will display.

Successful Submit Template DOMESTIC FCDDA HKD TO EWB US has been successfully modified.

Now the template is completed, you will be able to use this template to create a payment.

Template C

# 2.4 Create Wire payment from Template (DOMESTIC FCDDA HKD TO EWB USD)

#### + Create a Template Print ? He vexisting templates se this page to 6 MANAGE TEMPLATES Template Name Payment Type Template Status Search All Statuses Foreign Currency Wire 0 ADVANCED SEARCH Template Name Description Status 🔺 Co. Account 🔺 Туре 🔺 Recipient 🔺 Recipient Bank nt (Items) 🔺 nt Amount (Items) Actio VIEW LAST MODIFIED BY ٠ 987654321 FCDDA\_CNH DOMESTIC FCDDA CNH TO ... Approved Active Foreign Currency Wire ABC Company EAST-WEST BANK 12436789 FCDDA-HKD DOMESTIC FCDDA HKD TO ... Approved Active Foreign Currency Wire ABC Company EAST-WEST BANK -DOMESTIC FCDDA JPY TO .. Approved Active 55667788 FCDDA JPY Foreign Currency Wire Japanese Yen FCDDA Acct EAST-WEST BANK DOMESTIC FCDDA\_JPY322 .. BOOK Approved Active 6767 Foreign Currency Wire JAPENESE YEN FCDDA ACC... EAST-WEST BANK JPY 500.00 (1) Show / Hide Columns Show 25

From Template Center, select the wire template created.

Click the drop-down option and select Create Payment, or you can check the box to the left of the template and Click Create payment on the bottom menu.

|          | Template Name  Description | Status 🔺<br>Availability | Co. Account 🔺<br>Co. Account Identifier | Туре 🔺                | Recipient A<br>Recipient Bank | Amount (Items)  Recipient Amount (Items) | Action |
|----------|----------------------------|--------------------------|-----------------------------------------|-----------------------|-------------------------------|------------------------------------------|--------|
|          |                            |                          |                                         |                       |                               | VIEW LAST MODIFIED BY                    | •      |
| <b>~</b> | DOMESTIC FCDDA HKD TO      | Approved<br>Active       | 12436789<br>FCDDA-HKD                   | Foreign Currency Wire | ABC Company<br>EAST-WEST BANK |                                          |        |
| Show     | / Hide Columns             |                          |                                         |                       |                               | Edit Template                            | >      |
|          |                            | Reject                   | Delete                                  | Approve Create Pa     | ayment Đ                      | Copy Template                            | >      |
|          |                            |                          |                                         |                       |                               | Create Payment                           | >      |

Enter the Amount. Select the Exchange Rate.

- Standard Rate: If you select Standard Rate, Click 'Get Rate' and the standard rate will appear.
- Contract Rate: If you select Contract Rate, you should have already contacted the FX Dept to get a contract number and rate.
  - $\circ \quad \text{Select the Contract Rate option} \\$
  - o Enter the Contract Number
  - $\circ \quad \text{Enter the Contract Rate} \\$
  - o Click Calculate

Click 'Get Value Date' or Enter the Value Date.

Click Continue, Preview the Wire payment information. Click Submit Payment.

| CREATE FOREIGN CUR<br>Une strating age to create a new Foreign C | KRENCY WIRE PAYMEN                                     | IT FROM TEMPLATE           | ? •••                   |                                                                                   |              |
|------------------------------------------------------------------|--------------------------------------------------------|----------------------------|-------------------------|-----------------------------------------------------------------------------------|--------------|
| AYMENT INFORMATION                                               |                                                        |                            | Required Relds          |                                                                                   |              |
| Templace Name                                                    | DOMESTIC REDGA HAD TO EWE US                           |                            |                         |                                                                                   |              |
| Debit Account                                                    | 12436789-R00DAHWD                                      |                            |                         |                                                                                   |              |
| Amount*                                                          | 508.00                                                 |                            |                         |                                                                                   |              |
| Атхоште Тури                                                     | O Debit Arroure                                        | Credit Amount to Recipient | PREVIEW FOREIGN         | CURRENCY WIRE PAYMENT FROM TEMPLATE                                               |              |
| Recipient                                                        | ALC Company                                            |                            | PAYMENT INFORMATION     |                                                                                   | Required the |
|                                                                  | ADC Street<br>ADC City, ADC State                      |                            | Template Nam            | BOMESTIC FCEDA HILD TO EVELUS                                                     |              |
| les.                                                             | EACT AND ST DAMA                                       |                            | Debit Access            | H 12436789 - PCDD4-HKD                                                            |              |
|                                                                  | SWFT (International) EWERLISES<br>N. LOS ROBLES AVENUE |                            | Amaa                    | HL HHX0 508.00                                                                    |              |
|                                                                  | PREADENA UNITED STATES                                 |                            | Craelit Amoun           | nt 63.13 USD (subsideed)                                                          |              |
| Recipient Currency                                               | LISD                                                   |                            | Amount Typ              | ee Debit Amount                                                                   |              |
| Eachange Rate                                                    | O Standard Rate                                        | Contract Race              | Participan              | ni ABC Company<br>12246<br>ABC City ABC State<br>ABC City, ABC State              |              |
|                                                                  | Contract Number *                                      | 1234                       | -                       | KATTWESTERNE     WERKOON EVERNOON     N. SOS ROBER ARTIN     KAUCHEN UNTED STATUS |              |
|                                                                  | Contract Data *                                        | 742                        | Recipiers Corvers       | cy USD                                                                            |              |
|                                                                  |                                                        |                            | Exchange Ref            | te Cuntract Bate                                                                  |              |
|                                                                  | Celculare                                              |                            | Contract Number         | er 1234                                                                           |              |
|                                                                  | Conservation                                           | 500.001007 = 23 131000     | N                       | ter 1 USD = 7.52 HHD                                                              |              |
|                                                                  | La ren man                                             |                            |                         |                                                                                   |              |
|                                                                  |                                                        |                            | Details of Payme        | NE BOOK TRANSPER                                                                  |              |
| DDITIONAL INFORMATION                                            |                                                        |                            | Details of Psyment Line | 2 EWB US ACCT                                                                     |              |
| Sender's Reference                                               | Enter Sender's Reference                               |                            | Charge                  | en Recipierd                                                                      |              |
|                                                                  | Contract Contraction                                   |                            | Approve on Subm         | ni Nu                                                                             |              |
| Decails of Payment                                               | BOOK TRANSFER                                          |                            | PAYMENT DATE            |                                                                                   |              |
| Details of Reyment Line 2                                        | DWR US ACLT                                            | 8                          | Yahav Del               | le 87/21/2023                                                                     |              |
| Charges                                                          | Racipiwo                                               |                            | Send Dut                | be 07/21/2023                                                                     |              |
|                                                                  |                                                        |                            | Tresports               | () Otro-Time Only                                                                 |              |
| harrene.                                                         | - Abreaction                                           |                            |                         |                                                                                   |              |
| AYMENT DATE                                                      |                                                        |                            |                         | Cancel Edit Payment Submit Payment                                                |              |
| Value Date 4                                                     | ati21/2023                                             | Get Volum Date             |                         |                                                                                   |              |
| Stricpartory *                                                   | O One-Time Only                                        | O Recurring                |                         |                                                                                   |              |
|                                                                  |                                                        | - torranta                 |                         |                                                                                   |              |
|                                                                  |                                                        |                            |                         |                                                                                   |              |
|                                                                  |                                                        | Canad                      |                         |                                                                                   |              |

#### A successful submit banner will appear.

| $\oslash$ | Successful Submit<br>Payment U1ZW673UP4 has been successfully created. Total amount <b>HKD 500.00</b> . | Payment Center |
|-----------|----------------------------------------------------------------------------------------------------|----------------|
|-----------|----------------------------------------------------------------------------------------------------|----------------|

NOTE: The payment still needs to be approved before it can be processed

# 2.5 Create Foreign Currency Wire Template (DOMESTIC FCDDA CNH to EWB USD)

#### From the Payment Center, go to Create Wire Template and select Foreign Currency Wire.

| <i>business</i> Brid   | usinessBridge®Premier EASTWEST BANK                                  |                                                                     |                                                                                     |                                   |                                   |  |  |  |
|------------------------|----------------------------------------------------------------------|---------------------------------------------------------------------|-------------------------------------------------------------------------------------|-----------------------------------|-----------------------------------|--|--|--|
| DASHBOARD              |                                                                      | r TRANSFERS <del>→</del> FRAUD CONTR                                | OL → CHECK SERVICES →                                                               | REPORTS - ADMINIST                | RATION - OTH                      |  |  |  |
| C DA                   | PAYMENTS                                                             |                                                                     |                                                                                     |                                   | 🗹 Edit                            |  |  |  |
| ACCOUN                 | MANAGE<br>• Payment Center                                           | CREATE WIRE PAYMENTS  From Template                                 | CREATE WIRE TEMPLATES     Book Wire                                                 | PAYMENT TOOLS     Import Profiles | •                                 |  |  |  |
| Checking<br>Test Accou | Template Center     Master Recipient List     Manage Template Groups | Book Wire     Foreign Currency Wire     US Federal Tax     USD Wire | <ul> <li>Foreign Currency Wire</li> <li>US Federal Tax</li> <li>USD Wire</li> </ul> | Create W<br>Foreign               | Vire Templates –<br>Currency Wire |  |  |  |
|                        |                                                                      | USD WITE                                                            |                                                                                     | •                                 |                                   |  |  |  |

Enter Template Name, Select Debit Account and either 'Create New' or 'Select Existing Recipient'.

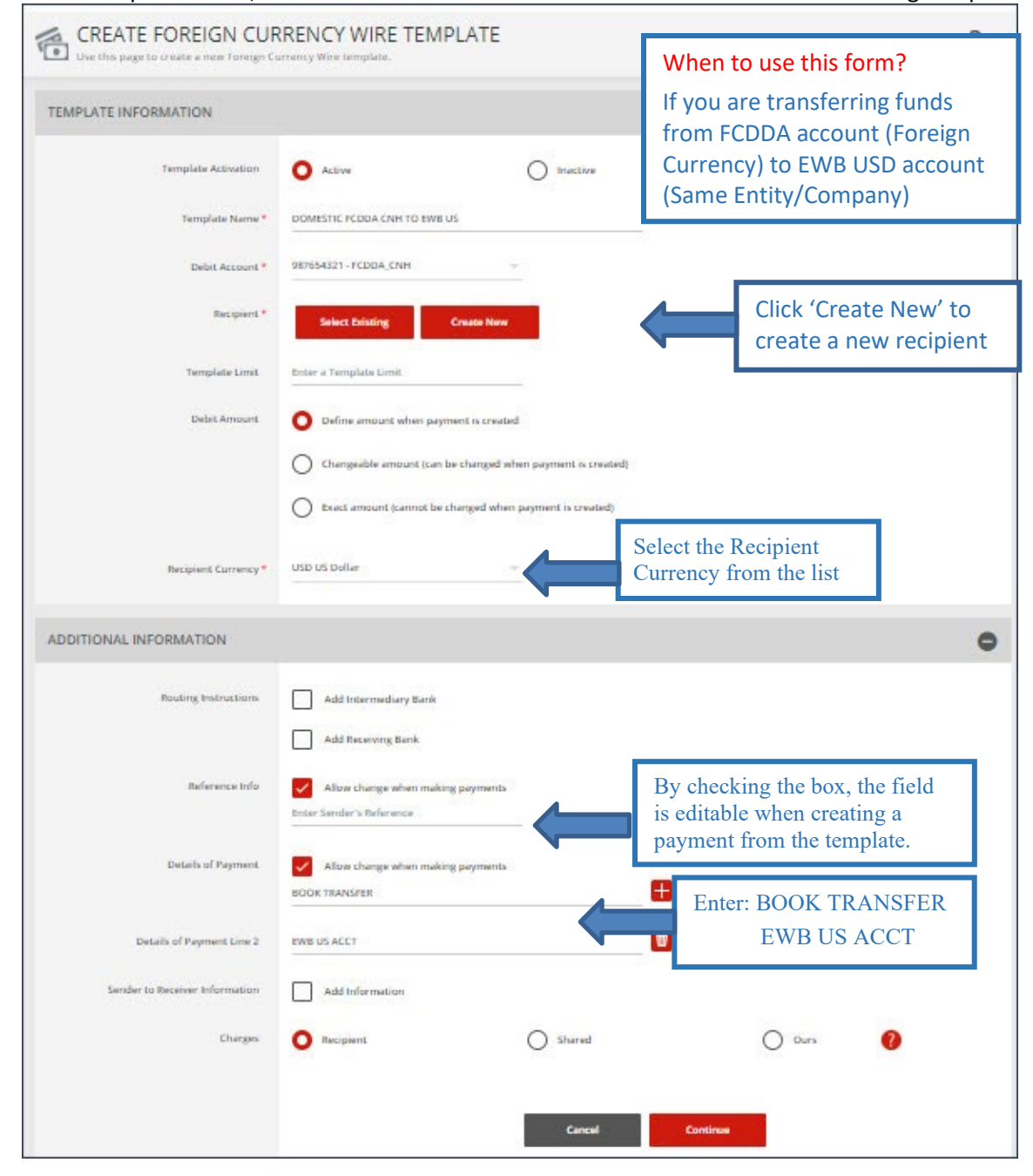

#### Complete the Create Recipient form. Click Full Bank List and search for Bank ID "EWBKUS66". Select the bank.

| CREATE RECIPIENT    |                                                 | Required Fields                             |                              |                    |          |                                           |           |
|---------------------|-------------------------------------------------|---------------------------------------------|------------------------------|--------------------|----------|-------------------------------------------|-----------|
| Recipient Name *    | ABC Company                                     |                                             |                              |                    |          |                                           |           |
| Recipient ID Type * | Account Number                                  | SEARCH FULL BANK LIST                       |                              |                    |          |                                           | 0 8       |
| Recipient ID *      | 12345                                           |                                             |                              |                    |          |                                           |           |
| Address Line 1 *    | ABC Street                                      | Bank ID<br>EWBKUS66                         | Bank Name<br>Enter Bank Name | City<br>Enter City |          | Country/Region<br>Select a Country/Region | - Search  |
| Address Line 2 *    | ABC City, ABC State                             |                                             |                              |                    | 1 -      | 1                                         |           |
| Address Line 3      | Enter Address Line 3                            | Bank Name 🔺                                 | Bank ID Type 🔺               | Bank ID 🔺          | City 🔺   | Country/Kegion 🔺                          | Action    |
| Bank *              | Select from List Enter Bank Information with Ba | k ID N. LOS ROBLES AVENUE<br>PASADENA 91101 | SWIFT (international)        | EWBKUS66           | PASADENA | UNITED STATES                             | Select    |
|                     |                                                 | -                                           |                              |                    |          |                                           | Show 10 🔻 |
|                     | Preferred Bank List Full Bank List              |                                             |                              |                    | _        |                                           |           |
| Options             | Save to Master Recipient List                   |                                             |                              | Cance              | el       |                                           |           |
|                     | Add Contact Information                         |                                             |                              |                    |          |                                           |           |
|                     |                                                 |                                             |                              |                    |          |                                           |           |
|                     | Cancel Continue                                 |                                             |                              |                    |          |                                           |           |
|                     |                                                 |                                             |                              |                    |          |                                           |           |

# Selected bank will appear. Click Continue. Preview recipient detail and click Submit.

| CREATE RECIPIENT    |                                                                                                    | ★ Required Fields             | 0 0                            |
|---------------------|----------------------------------------------------------------------------------------------------|-------------------------------|--------------------------------|
| Recipient Name *    | ABC Company                                                                                         | PREVIEW RECIPIENT             | * Required Fields 🛛 😢          |
| Recipient ID Type * | Account Number                                                                                      | Recipient Name                | ABC Company                    |
| Recipient ID *      | 12345                                                                                               | Recipient ID Type             | Account Number                 |
|                     |                                                                                                    | Recipient ID                  | 12345                          |
| Address Line 1 *    | ABC Street                                                                                          | Address Line 1                | ABC Street                     |
| Address Line 2 *    | ABC City, ABC State                                                                                 | Address Line 2                | ABC City, ABC State            |
| Address Line 2      | Entre Address Line 2                                                                                | Bank ID Type                  | SWIFT (International) EWBKUS66 |
| Address Line 5      |                                                                                                    | Bank Name                     | EAST-WEST BANK                 |
| Bank *              | Select from List                                                                                    | ati Address Line 1            | N. LOS ROBLES AVENUE           |
|                     |                                                                                                    | Address Line 3                | PASADENA UNITED STATES         |
|                     | Remove                                                                                              | Save to Master Recipient List | No                             |
|                     | EAST-WEST BANK<br>SWIFT (International) EWBKUS66<br>N. LOS ROBLES AVENUE<br>Desapted LINITER STATES | Recipient Contact Information | No                             |
| Options             | Save to Master Recipient List                                                                       |                               | Cancel Edit Submit             |
|                     | Add Contact Information                                                                             |                               |                                |
|                     | Cancel                                                                                              | Continue                      |                                |

#### Template information will display. Click Continue. Preview the Foreign Currency Wire template. Click Submit Template.

| Use this page to create a new Toreign C | RREINCT WIRE TEMPLATE                                                            | ?                                        |                                                                         |                 |
|-----------------------------------------|----------------------------------------------------------------------------------|------------------------------------------|-------------------------------------------------------------------------|-----------------|
| EMPLATE INFORMATION                     |                                                                                  | Required fields                          | •                                                                       |                 |
| Template Activation                     | O Active                                                                         |                                          |                                                                         |                 |
| Template Name *                         | DOMESTIC PCDDA CNH TO HWE US                                                     |                                          |                                                                         |                 |
| Debit Account *                         | 987654321 - FCDDA_CNH                                                            | Use this page to preview a Foreign Curre | IRRENCY WIRE LEMIPLATE                                                  | ?               |
| Recipient *                             | Remove                                                                           | TEMPLATE INFORMATION                     |                                                                         | Required Fields |
|                                         | ABC Company<br>13346<br>ABC City, ABC State                                      | Template Activation<br>Template Name     | Active<br>DOMESTIC FCDDA CNH TO EWB US                                  |                 |
| Bank                                    | EAST-WEST BANK                                                                   | Debit Account                            | 987654321 - FCDDA_CNH                                                   |                 |
|                                         | SWIFT (International) EWBKU566<br>N. LOS NOBLES AVENUE<br>PASADENA UNITED STATES | Recipient                                | ABC Company<br>1235<br>ABC Street<br>ABC City, ABC State                |                 |
| Template Limit                          | Enter a Templale Limit                                                           | Bank                                     | EAST-WEST BANK<br>SWIFT (International) EWBKUS66<br>N. LOK ROME KA WEAU |                 |
| Descambult                              | Define amount when payment is created                                            | 1142245-24269                            | PASADENA United States                                                  |                 |
|                                         | Changeable amount (can be changed when payment is created)                       | Debit Amount                             | Define amount when payment is created                                   |                 |
|                                         | Exact amount (cannot be changed when payment is created)                         | Recipient Currency                       | 030                                                                     |                 |
| Recipient Currency*                     | USD US Dollar =                                                                  | ADDITIONAL INFORMATION                   |                                                                         |                 |
|                                         |                                                                                  | Sender's Reference                       | No changes allowed                                                      |                 |
| DUINDING INFORMATION                    |                                                                                  | Details of Payment                       | Allow change<br>BOOK TRANSFER<br>DMR JE ACCT                            |                 |
| Routing Instructions                    | Add Intermediary Bank                                                            | Charges                                  | Recipient                                                               |                 |
|                                         | Add Receiving Bank                                                               |                                          |                                                                         |                 |
| Reference Info                          | Allow change when making payments                                                |                                          | Cancel Edit Template Submi                                              | sit Template    |
| Particle of Research                    |                                                                                  |                                          |                                                                         |                 |
|                                         | BOOK TRANSFER                                                                    |                                          |                                                                         |                 |
| Details of Payment Line 2               | EWE US ACCT                                                                      |                                          |                                                                         |                 |
| Sender to Receiver Information          | Add Information                                                                  |                                          |                                                                         |                 |
| Charges                                 | O Recipient O Shared                                                             | O ours                                   |                                                                         |                 |
|                                         |                                                                                  |                                          |                                                                         |                 |
|                                         | Cancal                                                                           | Continue                                 |                                                                         |                 |
|                                         |                                                                                  | 20                                       |                                                                         |                 |

A successful submit banner will appear.

Successful Submit Template DOMESTIC FCDDA CNH TO EWB US has been successfully modified.

Now the template is completed, you will be able to use this template to create a payment.

# 2.6 Create Wire Payment from Template (DOMESTIC FCDDA CNH TO EWB USD)

#### From Template Center, select the wire template created. + Create a Template Print ? He se this page to vexisting templates 6 MANAGE TEMPLATES Template Name Payment Type Template Status Search All Statuses Foreign Currency Wire 0 ADVANCED SEARCH Template Name Description Status 🔺 Co. Account 🔺 Туре 🔺 Recipient 🔺 Recipient Bank t (Items) 🔺 ht Amount (Items) Actio VIEW LAST MODIFIED BY ٠ 987654321 FCDDA\_CNH DOMESTIC FCDDA CNH TO .. Approved Active Foreign Currency Wire ABC Company EAST-WEST BANK 12436789 FCDDA-HKD DOMESTIC FCDDA HKD TO ... Approved Active Foreign Currency Wire ABC Company EAST-WEST BANK -DOMESTIC FCDDA JPY TO .. Approved Active 55667788 FCDDA\_JPY Foreign Currency Wire Japanese Yen FCDDA Acct EAST-WEST BANK DOMESTIC FCDDA\_JPY322 ... Approved Active 6767 Foreign Currency Wire JAPENESE YEN FCDDA ACC... EAST-WEST BANK JPY 500.00 (1) Show / Hide Columns Show 25

Click the drop-down option and select Create Payment, or you can check the box to the left of the template and Click Create payment on the bottom menu.

|      | Template Name  Description | Status 🔺<br>Availability | Co. Account 🔺<br>Co. Account Identifier | Туре 🔺                | Recipient 🔺<br>Recipient Bank | Amount (Items)<br>Recipient Amount (Items) | Action |
|------|----------------------------|--------------------------|-----------------------------------------|-----------------------|-------------------------------|--------------------------------------------|--------|
|      |                            |                          |                                         |                       |                               | <ul> <li>VIEW LAST MODIFIED BY</li> </ul>  | •      |
|      | DOMESTIC FCDDA CNH TO      | Approved<br>Active       | 987654321<br>FCDDA_CNH                  | Foreign Currency Wire | ABC Company<br>EAST-WEST BANK |                                            | •      |
| Show | / Hide Columns             |                          |                                         |                       |                               | Edit Template                              | >      |
|      |                            | Reject                   | Delete                                  | Approve Create Pa     | ayment Ex                     | Copy Template                              | >      |
|      |                            |                          |                                         |                       |                               | Create Payment                             | >      |

Enter the Amount. Select the Exchange Rate.

- Standard Rate: If you select Standard Rate, Click 'Get Rate' and the standard rate will appear.
- Contract Rate: If you select Contract Rate, you should have already contacted the FX Dept to get a contract number and rate.
  - $\circ \quad \text{Select the Contract Rate option} \\$
  - o Enter the Contract Number
  - o Enter the Contract Rate
  - o Click Calculate

Click 'Get Value Date' or Enter the Value Date.

Click Continue, Preview the Wire payment information. Click Submit Payment.

| CREATE FOREIGN CUP<br>Use this page to create a new Foreign Cu | RENCY WIRE PAYMEN                                         | NT FROM TEMPLA          | ГΕ         |                                                                    | ? "                                                                                                | iei;                        |                 |
|----------------------------------------------------------------|-----------------------------------------------------------|-------------------------|------------|--------------------------------------------------------------------|----------------------------------------------------------------------------------------------------|-----------------------------|-----------------|
| PAYMENT INFORMATION                                            |                                                           |                         |            | PREVIEW FOREIGN CI<br>Use this page to preview a foreign Car       | JRRENCY WIRE PAYMENT FROM                                                                          | M TEMPLATE                  | ?               |
| TAINENT IN OKMATION                                            |                                                           |                         |            | PAYMENT INFORMATION                                                |                                                                                                    |                             | Required Fields |
| Template Name                                                  | DOMESTIC FCDDA CNH TO EWB US                              |                         |            | Template Temp                                                      | DOMESTIC FORDA CNIH TO PINE US                                                                     |                             |                 |
| Debit Account                                                  | 987654321 - FCDDA_CNH                                     |                         |            | Delet Account<br>Amazeti                                           | SENSKOT - FODDA, DNH<br>CNH BEODG                                                                  |                             |                 |
| Amount *                                                       | 800.00                                                    |                         |            | Credit Amount<br>Amount Type                                       | 116.39 (SD (subsideed))<br>Delat Arragets                                                          |                             |                 |
|                                                                |                                                           |                         |            | Parsiporent                                                        | ABC Company<br>12345<br>ABC Street<br>ABC City, ABC State                                          |                             |                 |
| Amount Type                                                    | O Debit Amount                                            |                         | Credit Amo | 5                                                                  | EAST-WEST BANK<br>SWIFT (International) EWERU566<br>N. LOS ROBLES AVENUE<br>PASAGENA UNITES STATES |                             |                 |
| Recipient                                                      | ABC Company<br>12345<br>ABC Street<br>ABC City, ABC State |                         |            | Beckprint Corrency<br>Excloring Enter<br>Contract Norther<br>Enter | USD<br>Contract Rater<br>3238<br>1 USD + 7.234 CNH                                                 |                             |                 |
| Bank                                                           | EAST-WEST BANK<br>SWIFT (International) EWBKUS66          |                         |            | ADDITIONAL INFORMATION                                             |                                                                                                    |                             | •               |
|                                                                | N. LOS ROBLES AVENUE<br>PASADENA UNITED STATES            |                         |            | Datails of Payment<br>Datails of Payment Line 2                    | BOOK TRANSFER                                                                                      |                             |                 |
| Recipient Currency                                             | USD                                                       |                         |            | Charges<br>Approve on Solend                                       | Responsi                                                                                           |                             |                 |
| Exchange Rate                                                  | Standard Rate                                             | O Contract Rate         |            | PAYMENT DATE                                                       |                                                                                                    |                             | •               |
|                                                                |                                                           | -                       |            | Value Date                                                         | 07/25/2023                                                                                         |                             |                 |
|                                                                | Contract Number *                                         | 1234                    |            | Englanny                                                           | Grow Firms Only                                                                                    |                             |                 |
|                                                                | Contract Rate *                                           | 7.234                   |            |                                                                    | Cancel                                                                                             | Edit Payment Submit Payment |                 |
|                                                                | Calculate                                                 |                         |            |                                                                    |                                                                                                    |                             |                 |
|                                                                | Conversion                                                | 800.00 CNH = 110.59 USD |            |                                                                    |                                                                                                    |                             |                 |
|                                                                |                                                           |                         |            |                                                                    |                                                                                                    |                             |                 |

#### A successful submit banner will appear.

 Successful Submit
 Payment 75GH10J7U0 has been successfully created. Total amount CNH 800.00.
 Payment Center

NOTE: The payment still needs to be approved before it can be processed.

# 2.7 Create Foreign Currency Wire Template (DOMESTIC FCDDA JPY to FCDDA JPY)

From the Payment Center, go to Create Wire Template and select Foreign Currency Wire.

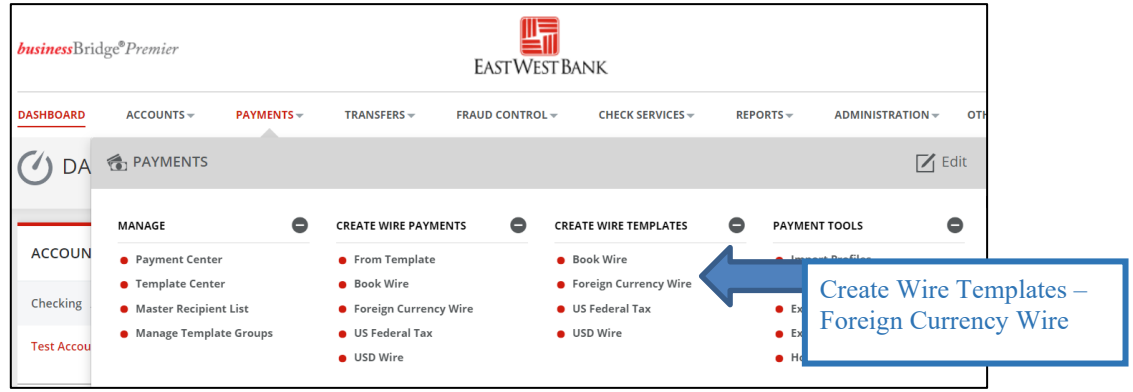

Enter Template Name, Select Debit Account and either 'Create New' or 'Select Existing Recipient'.

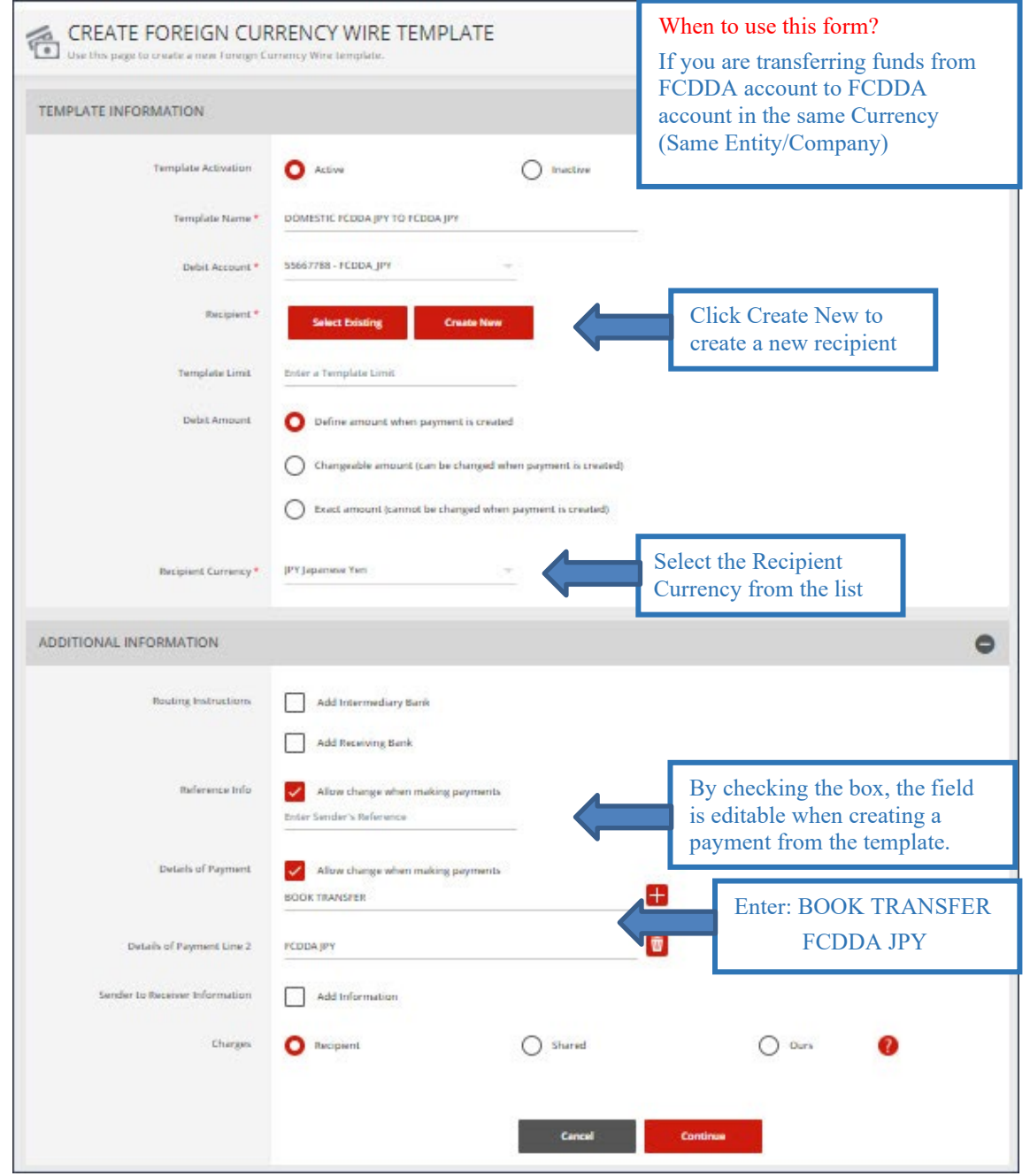

#### Complete the Create Recipient form. Click Full Bank List and search for Bank ID 'EWBKUS66'. Select the bank.

| CREATE RECIPIENT    |                               | * Req                                                    | uired Fields 🕐 🗴             |                    |                                           |           |
|---------------------|-------------------------------|----------------------------------------------------------|------------------------------|--------------------|-------------------------------------------|-----------|
| Recipient Name *    | Japanese Yen FCDDA Acct       | SEARCH FULL BANK LIST                                    |                              |                    |                                           | 0 0       |
| Recipient ID Type * | Account Number                | Bank ID<br>EWBKUS66                                      | Bank Name<br>Enter Bank Name | City<br>Enter City | Country/Region<br>Select a Country/Region | Search    |
| Recipient ID *      | 23456                         | Bank Name 🔺                                              | Bank ID Type 🔺               | Bank ID 🛦 City 🛦   | Country/Region 🔺                          | Action    |
| Address Line 1 *    | ABC Street                    | EAST-WEST BANK<br>N. LOS ROBLES AVENUE<br>PASADENA 91101 | SWIFT (international)        | EWBKUS66 PASADEN/  | UNITED STATES                             | Select    |
| Address Line 2 *    | ABC City, ABC State           |                                                          |                              |                    |                                           | Show 10 - |
| Address Line 3      | Enter Address Line 3          |                                                          |                              | Cancel             |                                           |           |
| Bank *              | Select from List              | Information with Bank ID                                 |                              |                    |                                           |           |
|                     | Preferred Bank List           | Full Bank List                                           |                              |                    |                                           |           |
| Options             | Save to Master Recipient List |                                                          |                              |                    |                                           |           |
|                     | Add Contact Information       |                                                          |                              |                    |                                           |           |
|                     | Cancel                        | Continue                                                 |                              |                    |                                           |           |

# Preview recipient information. Click Submit.

| PREVIEW RECIPIENT             | * Required Fields              | 8 |
|-------------------------------|--------------------------------|---|
| Recipient Name                | Japanese Yen FCDDA Acct        |   |
| Recipient ID Type             | Account Number                 |   |
| Recipient ID                  | 23456                          |   |
| Address Line 1                | ABC Street                     |   |
| Address Line 2                | ABC City, ABC State            |   |
| Bank ID Type                  | SWIFT (International) EWBKUS66 |   |
| Bank Name                     | EAST-WEST BANK                 |   |
| Address Line 1                | N. LOS ROBLES AVENUE           |   |
| Address Line 3                | PASADENA UNITED STATES         |   |
| Save to Master Recipient List | No                             |   |
| Recipient Contact Information | No                             |   |
|                               | Cancel Edit Submit             |   |

#### Template information will display. Click Continue. Preview the wire template. Click Submit Template.

| CREATE FOREIGN CUP<br>Use this page to create a new Foreign C | RRENCY WIRE TEMPLATE                                                                                  |                                                       | <b>?</b> rat                                                                                       |                   |
|---------------------------------------------------------------|----------------------------------------------------------------------------------------------------|-------------------------------------------------------|----------------------------------------------------------------------------------------------------|-------------------|
| EMPLATE INFORMATION                                           |                                                                                                    | Required field                                        | •                                                                                                  |                   |
| Template Activation                                           | O Active                                                                                              |                                                       |                                                                                                    |                   |
| Template Name *                                               | DOMESTIC FCDDA JPY TO FCDDA JPY                                                                       | PREVIEW FOREIGN CU                                    |                                                                                                    | ? не              |
| Debit Account *                                               | 55667788 - ICUDA JPY                                                                                  |                                                       | any marangana.                                                                                     |                   |
| Bet speerst *                                                 | Remove                                                                                                | TEMPLATE INFORMATION                                  |                                                                                                    | * Required Fields |
|                                                               | Jopannese Ven FCDDA Acct<br>22965<br>ABC: Street<br>ABC: City, ABC: State                             | Template Activation<br>Template Name<br>Debit Account | Астіче<br>Domestic Fedda јру то Fedda јру<br>55647788 - Fedda јру                                  |                   |
| Barik                                                         | EAST-VIETE BANK<br>SWITT (International) EXPERISION<br>N. LOS ROBES AVAINE<br>PASADENA LIMITED STATES | Recipient                                             | Japanese Yes FCDDA Acct<br>23456<br>ABC Streat<br>ABC City, ABC State                              |                   |
| Template Limit                                                | Enter a Template Limit                                                                                | Bank                                                  | EAST-WEST BANK<br>SWIFT (International EWBKUS66<br>N. LOS ROBLES AVENUE<br>REGEDENA Linkon Stratom |                   |
| Debit Amount                                                  | O Define amount when payment is created                                                               | Debit Amount                                          | Paradetex circuit succes                                                                           |                   |
|                                                               | Changeable amount (can be changed when payment is created)                                            | Recipient Currency                                    | рү                                                                                                 |                   |
|                                                               | C Exact amount (cannot be changed when payment is created)                                            |                                                       |                                                                                                    |                   |
| Recipient Currency *                                          | IPV Japanasa Yen                                                                                      | ADDITIONAL INFORMATION                                |                                                                                                    | •                 |
|                                                               |                                                                                                    | Sender's Reference                                    | Allow change                                                                                       |                   |
| DITIONAL INFORMATION                                          |                                                                                                    | Details of Payment                                    | Allow change<br>BOOK TRANSFER<br>FCDDA JPY 23456                                                   |                   |
| Routing Instructions                                          | Add Intermediary Bank                                                                                 | Charges                                               | Recipient:                                                                                         |                   |
| Bulanarra Irin                                                |                                                                                                    |                                                       | Cancel Edit Template Submit Template                                                               |                   |
|                                                               | Enter Sander's Peference                                                                              |                                                       |                                                                                                    |                   |
| Details of Payment                                            | Alton change when making payments BOOK TRANSFER                                                       |                                                       |                                                                                                    |                   |
| Details of Payment Line 2                                     | PCDDA JPY                                                                                             |                                                       |                                                                                                    |                   |
| Sender to Receiver Information                                | Add Information                                                                                       |                                                       |                                                                                                    |                   |
| Charges                                                       | O Recipient. O Shared                                                                                 | O ours 🕜                                              |                                                                                                    |                   |
|                                                               |                                                                                                    |                                                       |                                                                                                    |                   |
|                                                               | Cancal                                                                                                | Continue                                              |                                                                                                    |                   |
|                                                               |                                                                                                    |                                                       |                                                                                                    |                   |

#### A successful submit banker will appear.

Successful Submit Template DOMESTIC FCDDA JPY TO FCDDA JPY has been successfully created.

Template Center

Now the template is completed, you will be able to use this template to create a payment.

# 2.8 Create Wire Payment from Template (DOMESTIC FCDDA JPY TO FCDDA JPY)

#### From Template Center, select the wire template created. 🕂 Create a Template 📑 Print ? He se this page to iew existing templates 6 MANAGE TEMPLATES Template Name Payment Type Template Status Search All Statuses Foreign Currency Wire 0 ADVANCED SEARCH Template Name Description Status 🔺 Co. Account 🔺 Туре 🔺 Recipient 🔺 Recipient Bank t (Items) 🔺 ht Amount (Items) Actio VIEW LAST MODIFIED BY ٠ 987654321 FCDDA\_CNH DOMESTIC FCDDA CNH TO .. Approved Active Foreign Currency Wire ABC Company EAST-WEST BANK 12436789 FCDDA-HKD DOMESTIC FCDDA HKD TO ... Approved Active Foreign Currency Wire ABC Company EAST-WEST BANK -DOMESTIC FCDDA JPY TO .. Approved Active 55667788 FCDDA JPY Foreign Currency Wire Japanese Yen FCDDA Acct EAST-WEST BANK DOMESTIC FCDDA\_JPY322 ... Approved Active 6767 Foreign Currency Wire JAPENESE YEN FCDDA ACC... EAST-WEST BANK JPY 500.00 (1) Show / Hide Columns Show 25

Click the drop-down option and select Create Payment, or you can check the box to the left of the template and Click Create payment on the bottom menu.

|      | Template Name 🔺<br>Description | Status 🔺<br>Availability | Co. Account 🔺<br>Co. Account Identifier | Туре 🔺                | Recipient 🔺<br>Recipient Bank             | Amount (Items) 🔺<br>Recipient Amount (Items) | Action |
|------|--------------------------------|--------------------------|-----------------------------------------|-----------------------|-------------------------------------------|----------------------------------------------|--------|
|      |                                |                          |                                         |                       |                                           | VIEW LAST MODIFIED BY                        | •      |
|      | DOMESTIC FCDDA JPY TO          | Approved<br>Active       | 55667788<br>FCDDA_JPY                   | Foreign Currency Wire | Japanese Yen FCDDA Acct<br>EAST-WEST BANK |                                              |        |
| Show | / Hide Columns                 |                          |                                         |                       |                                           | Edit Template                                | >      |
|      |                                | Reject                   | Delete                                  | Approve Crea          | ite Payment Ex                            | Copy Template                                | >      |
|      |                                |                          |                                         |                       |                                           | Create Payment                               | >      |

#### Enter the Wire amount. Click 'Get Value Date' or Enter the Value Date. Click Continue. Preview the Wire payment information. Click Submit Payment.

| CREATE FOREIGN CUR        | RENCY WIRE PAYMENT FROM TEMPLATE                                                 |                               | ? ~~                                                                                                    |                   |
|---------------------------|----------------------------------------------------------------------------------|-------------------------------|----------------------------------------------------------------------------------------------------|-------------------|
| PAYMENT INFORMATION       |                                                                                  | PREVIEW FOREIGN CU            | JRRENCY WIRE PAYMENT FROM TEMPLATE                                                                       | ? **              |
| Templete Name             | DOMESTIC FCDDA JPY TO FCDDA JPY                                                  | PAYMENT INFORMATION           |                                                                                                    | • Required fields |
| Debit Account             | 55667788 - FCDDA_JPY                                                             | Template Narre                | DOMESTIC FCDDA JPY TO FCDDA JPY                                                                          |                   |
| Amount *                  | 4,500.00                                                                         | Debit Account<br>Amount       | 55657785-FCDDA, JPY<br>JPY 4,500.00                                                                      |                   |
| Amount Type               | O Debit Amount O Credit Amoun                                                    | Amount Type                   | Debit Amount                                                                                             |                   |
| Recipierd                 | Japantese Yen FCDDA Acct<br>23456                                                | Recipient                     | Japannoa Yen IC2DA Assi<br>Zabó<br>ASC Sand<br>ASC Cay, ABC Sada                                         |                   |
| Bark                      | ABC Street<br>ABC Cky, ABC State<br>EAST-WeST BANK                               | Barik                         | EAST-WEST EARNE<br>SWIPT (Insternational) ENVERUIS66<br>N. LOS INDERES AVENUE<br>PARADERIA VANUES SARTIS |                   |
|                           | SWIFT (International) EWEKUS66<br>N. LOS ROBLES AVENUE<br>PASADENA UNITED STATES | Recipient Currency            | pr:                                                                                                    |                   |
| Recipient Currency        | pry .                                                                            | ADDITIONAL INFORMATION        |                                                                                                    | 0                 |
|                           |                                                                                  | Details of Payment            | BOOK TRANSFER                                                                                            |                   |
| ADDITIONAL INFORMATION    |                                                                                  | Details of Payment Line 2     | т СОДА ЈРЧ                                                                                               |                   |
|                           |                                                                                  | Charges<br>America on Solumit | Recipient                                                                                                |                   |
| Sender's Reference        | Erriter Sandar's Reference                                                       |                               |                                                                                                    |                   |
| Details of Payment        | BOOK TRANSFER                                                                    | PAYMENT DATE                  |                                                                                                    | 0                 |
| Details of Payment Line 2 | FCODA JPY                                                                        | Value Date<br>Send Date       | 07727-0023<br>07725-0023                                                                                 |                   |
| Charges                   | Reciprent                                                                        | Trequency                     | One-Time Only                                                                                            |                   |
| Workflow                  | Approve on Submit                                                                |                               | Cancel Edit Rymant Submit Rymant                                                                         |                   |
| PAYMENT DATE              |                                                                                  | 1                             | •                                                                                                    |                   |
| Value Date *              | 07/27/2023 Get Value Date                                                        |                               |                                                                                                    |                   |
| Frequency*                | C Grie-Terrer Grily Recurring                                                    |                               |                                                                                                    |                   |
|                           |                                                                                  | _                             |                                                                                                    |                   |
|                           | Cancel Continue                                                                  | - 1.                          |                                                                                                    |                   |
|                           |                                                                                  |                               |                                                                                                    |                   |

#### A successful submit banner will appear.

| $\oslash$ | Successful Submit<br>Payment X2W5TBCHU6 has been successfully created. Total amount <b>JPY 4,500.00</b> . | Payment Center |
|-----------|----------------------------------------------------------------------------------------------------|----------------|
|-----------|----------------------------------------------------------------------------------------------------|----------------|

NOTE: The payment still needs to be approved before it can be processed.

# 2.9 Create Foreign Currency Wire Template (INTL WIRE FCDDA CNH TO HK BENE)

#### From the Payment Center, go to Create Wire Template and select Foreign Currency Wire.

| <i>business</i> Brid   | ge®Premier                                                                                         | EASTWI                                                                               | est Bank                                                                            |                                      |                  |
|------------------------|----------------------------------------------------------------------------------------------------|--------------------------------------------------------------------------------------|-------------------------------------------------------------------------------------|--------------------------------------|------------------|
| DASHBOARD              | ACCOUNTS - PAYMENTS -                                                                              | TRANSFERS - FRAUD CONTRO                                                             | OL                                                                                  | REPORTS - ADMINISTRATION - OTH       |                  |
| 🕐 DA                   | PAYMENTS                                                                                           |                                                                                      |                                                                                     | Z Edit                               |                  |
|                        | MANAGE \varTheta                                                                                   | CREATE WIRE PAYMENTS                                                                 | CREATE WIRE TEMPLATES                                                               | PAYMENT TOOLS                        |                  |
| ACCOUN                 | Payment Center                                                                                     | From Template                                                                        | Book Wire                                                                           | Import Profiles                      | -                |
| Checking<br>Test Accou | <ul> <li>Template Center</li> <li>Master Recipient List</li> <li>Manage Template Groups</li> </ul> | <ul> <li>Book Wire</li> <li>Foreign Currency Wire</li> <li>US Federal Tax</li> </ul> | <ul> <li>Foreign Currency Wire</li> <li>US Federal Tax</li> <li>USD Wire</li> </ul> | Create Wire Temp<br>Foreign Currency | plates –<br>Wire |
|                        |                                                                                                    | <ul> <li>USD Wire</li> </ul>                                                         |                                                                                     | • H                                  |                  |

Enter Template Name, Select Debit Account and either 'Create New' or 'Select Existing Recipient'.

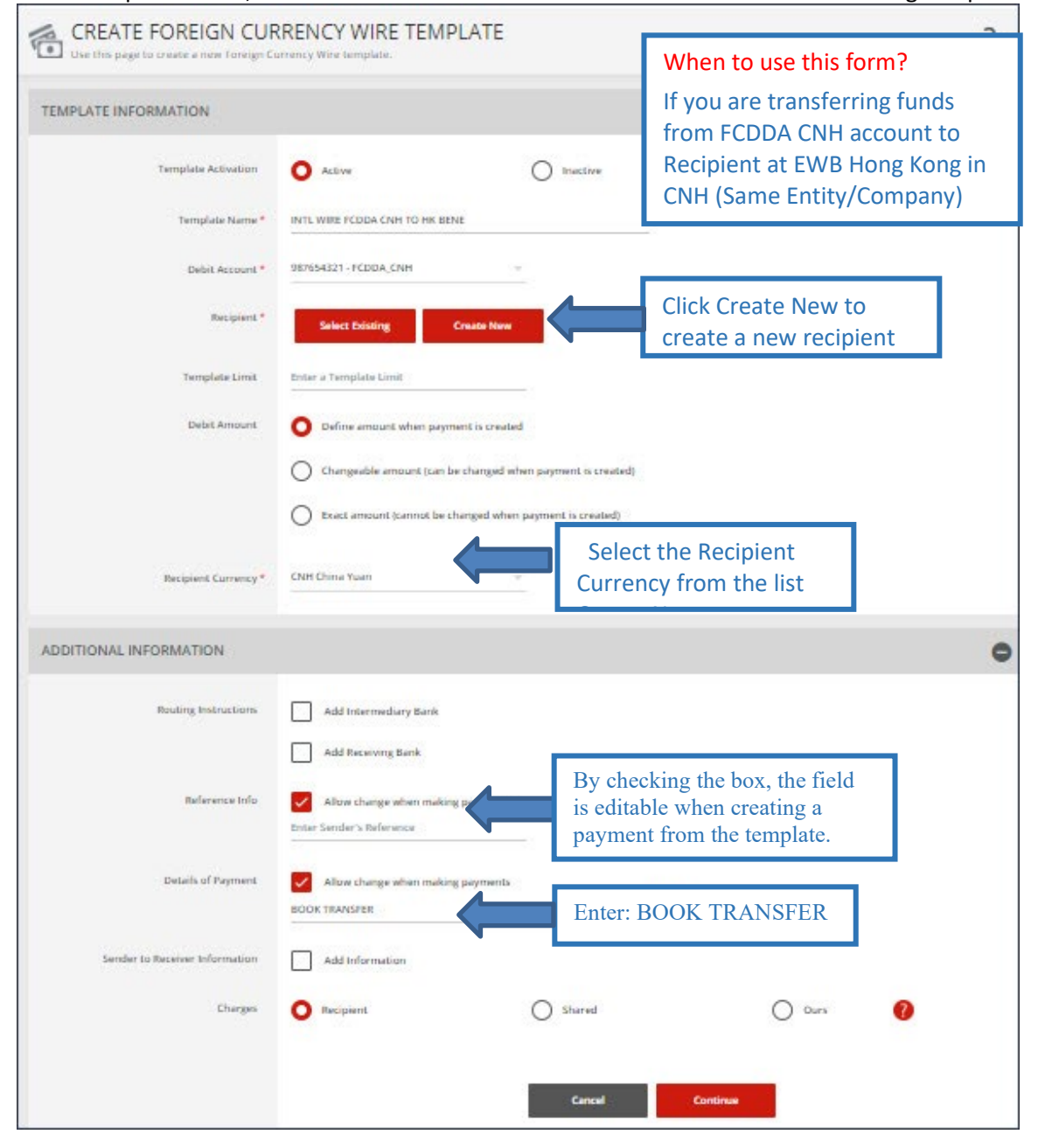

#### Complete the Create Recipient form. Click Full Bank List and search for Bank ID "EWBKHKHH". Select the bank.

| CREATE RECIPIENT    |                               | * Required Fields 🕜 🌘                         | Э                            |                    |         |                                          |   |         |   |
|---------------------|-------------------------------|-----------------------------------------------|------------------------------|--------------------|---------|------------------------------------------|---|---------|---|
| Recipient Name *    | EWB Hong Kong Beneficiary     |                                               |                              |                    |         |                                          |   |         |   |
| Recipient ID Type * | Account Number 👻              | SEARCH FULL BANK LIST                         |                              |                    |         |                                          |   | 0       | ⊗ |
| Recipient ID *      | 12345                         | Bank ID<br>EWBKHKHH                           | Bank Name<br>Enter Bank Name | City<br>Enter City | C<br>S  | ountry/Region<br>ielect a Country/Region | ~ | Search  |   |
| Address Line 1 *    | ABC STREET                    | Bank Name 🔺                                   | Bank ID Type 🔺               | Bank ID 🔺          | City 🛦  | Country/Region 🔺                         | A | Action  |   |
| Address Line 2 *    | Hong Kong                     | EAST WEST BANK                                | SWIFT (international)        | EWBKHKHH           | CENTRAL | HONG KONG, CHINA                         |   | Select  |   |
| Address Line 3      | Enter Address Line 3          | TWO INTERNATIONAL FINANCE CENTRE F<br>CENTRAL |                              |                    |         |                                          |   |         |   |
| Bank *              | Select from List              |                                               |                              |                    |         |                                          |   | Show 10 | * |
|                     |                               |                                               |                              | Cancel             |         |                                          |   |         |   |
|                     | Preferred Bank List Full Be   | ank List                                      |                              |                    |         |                                          |   |         |   |
| Options             | Save to Master Recipient List | \$                                            |                              |                    |         |                                          |   |         |   |
|                     | Add Contact Information       |                                               |                              |                    |         |                                          |   |         |   |
|                     | _                             |                                               |                              |                    |         |                                          |   |         |   |
|                     | Cancel Cont                   | linue                                         |                              |                    |         |                                          |   |         |   |

#### Bank information will display. Click Continue. Preview recipient detail and Click Submit.

| CREATE RECIPIENT    | *                                                              | Required Fields 🕜 🔇           |                                |
|---------------------|----------------------------------------------------------------|-------------------------------|--------------------------------|
| Recipient Name *    | EWB Hong Kong Beneficiary                                      | PREVIEW RECIPIENT             | * Required Fields 🔞 🔕          |
| Recipient ID Type * | Account Number                                                 | Recipient Name                | EWB Hong Kong Beneficiary      |
| Recipient ID *      | 12345                                                          | Recipient ID Type             | Account Number                 |
| Address Line 1 *    | ABC STREET                                                     | Recipient ID                  | 12345                          |
| Address Line 2 *    | Hong Kong                                                      | Address Line 1                | ABC STREET                     |
|                     |                                                                | Address Line 2                | Hong Kong                      |
| Address Line 3      | Enter Address Line 3                                           | Bank ID Type                  | SWIFT (International) EWBKHKHH |
| Bank *              | Select from List                                               | Bank Name                     | EAST WEST BANK HONG KONG       |
| * 117 (143)         | •                                                              | Address Line 1                | INTERNATIONAL FINANCE CENTRE   |
|                     | Remove                                                         | Address Line 2                | 2, SUITE 1108 FLOOR 11         |
|                     | EAST WEST BANK HONG KONG                                       | Address Line 3                | HONG KONG HONG KONG, CHINA     |
|                     | SWIFT (International) EWBKHKHH<br>INTERNATIONAL FINANCE CENTRE | Save to Master Recipient List | No                             |
|                     | HONG KONG HONG KONG, CHINA                                     | Recipient Contact Information | No                             |
| Options             | Save to Master Recipient List                                  |                               |                                |
|                     | Add Contact Information                                        |                               | Lance Eoit Submit              |
|                     |                                                                |                               |                                |
|                     | Carrol                                                         |                               |                                |
|                     | Cancel Continue                                                |                               |                                |

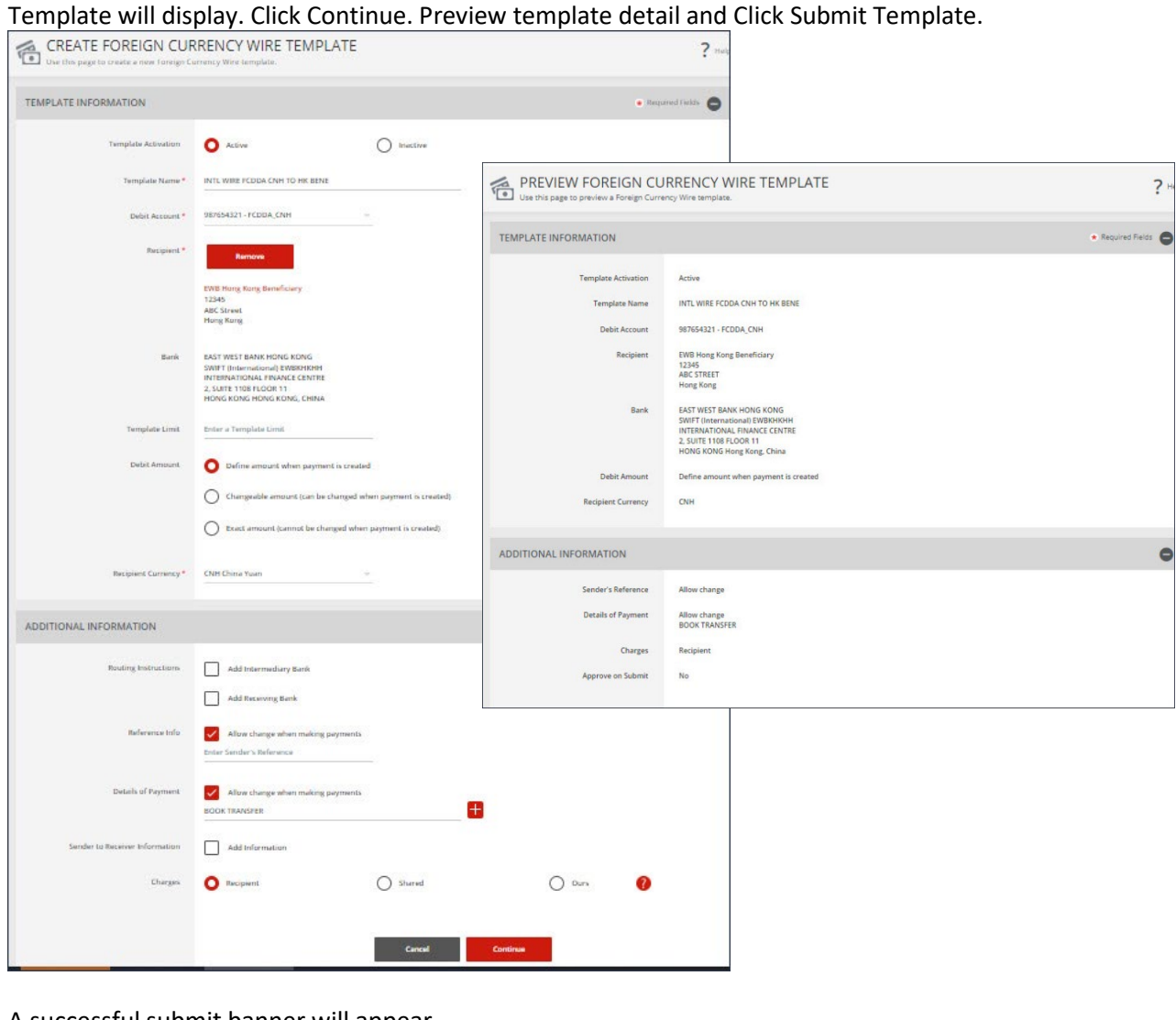

#### A successful submit banner will appear.

| Successful Submit<br>Template INTL WIRE FCDDA CNH TO HK BENE has been successfully modified. | emplate Center |
|----------------------------------------------------------------------------------------------|----------------|
|----------------------------------------------------------------------------------------------|----------------|

Now the template is completed, you will be able to use this template to create a payment.

# 2.10 Create Wire Payment from Template (INTL WIRE FCDDA CNH TO HK BENE)

From Template Center, select the wire template created.

| TE Use                | EMPLATE CENTER<br>this page to select template op | tions or review ex       | isting templates.                       |                       | +                                                   | Create a Templa        | te 🖶 Print                  | ? Help |
|-----------------------|---------------------------------------------------|--------------------------|-----------------------------------------|-----------------------|-----------------------------------------------------|------------------------|-----------------------------|--------|
| MANAG                 | SE TEMPLATES                                      |                          |                                         |                       |                                                     |                        |                             |        |
| Template<br>Enter Ten | Name<br>nplate Name                               |                          | Payment Type<br>Foreign Currency Wire   | Ŧ                     | Template Status<br>All Statuses                     | Ŧ                      | Search<br>ADVANCED SEARCH   | 0      |
|                       | Template Name 🔺<br>Description                    | Status 🔺<br>Availability | Co. Account 🔺<br>Co. Account Identifier | Туре 🔺                | Recipient 🔺<br>Recipient Bank                       | Amount<br>Recipient    | (Items) 🔺<br>Amount (Items) | Action |
|                       |                                                   |                          |                                         |                       |                                                     | <ul><li>✓ VI</li></ul> | EW LAST MODIFIED BY         | •      |
|                       | INTL WIRE FCDDA CNH TO                            | Approved<br>Active       | 987654321<br>FCDDA_CNH                  | Foreign Currency Wire | EWB China Beneficiary<br>EAST WEST BANK (CHINA) LTD | )                      |                             | •      |
|                       | INTL WIRE FCDDA CNH TO                            | Approved<br>Active       | 987654321<br>FCDDA_CNH                  | Foreign Currency Wire | EWB Hong Kong Beneficiar<br>EAST WEST BANK HONG KON | y<br>G                 |                             | •      |
|                       | INTL WIRE FCDDA HKD TO                            | Approved<br>Active       | 12436789<br>FCDDA-HKD                   | Foreign Currency Wire | EWB Hong Kong Benefician<br>EAST WEST BANK HONG KON | y<br>G                 |                             |        |

Click the drop-down option and select Create Payment, or you can check the box to the left of the template and Click Create payment on the bottom menu.

|      | Template Name 🔺<br>Description | Status Availability | Co. Account 🔺<br>Co. Account Identifier | Туре 🛦                | Recipient A<br>Recipient Bank                         | Amount (Items) 🔺<br>Recipient Amount (Items) | Action |
|------|--------------------------------|---------------------|-----------------------------------------|-----------------------|-------------------------------------------------------|----------------------------------------------|--------|
|      |                                |                     |                                         |                       |                                                       | <ul> <li>VIEW LAST MODIFIED BY</li> </ul>    | •      |
| ~    | INTL WIRE FCDDA CNH TO         | Approved<br>Active  | 987654321<br>FCDDA_CNH                  | Foreign Currency Wire | EWB Hong Kong Beneficiary<br>EAST WEST BANK HONG KONG |                                              | •      |
| Show | / Hide Columns                 |                     |                                         |                       |                                                       | Edit Template                                | >      |
|      |                                | Reject              | Delete                                  | Approve Cr            | eate Payment Ex                                       | Copy Template                                | >      |
|      |                                |                     |                                         |                       |                                                       | Create Payment                               | >      |

#### Enter the Wire amount. Click 'Get Value Date' or Enter the Value Date. Click Continue. Preview the Wire payment information. Click Submit Payment.

| Use this page to create a new foreign Co | INCINCT WINE PATIVIENT PROVIDENTPLATE                                                                                |                              | ( Hulp                                                                                                    |                   |
|------------------------------------------|----------------------------------------------------------------------------------------------------|------------------------------|----------------------------------------------------------------------------------------------------|-------------------|
| AYMENT INFORMATION                       |                                                                                                    | Bequired I                   | rivida O                                                                                                    |                   |
| Template Name                            | INTL WIRE FODDA CNH TO HK BENE                                                                                       | PREVIEW FOREIGN CL           | URRENCY WIRE PAYMENT FROM TEMPLATE                                                                                                    | ?                 |
| Debit Account                            | 987654321 - FCDDA, CNH                                                                                               | PAYMENT INFORMATION          |                                                                                                    | • Reported Fields |
| Amount *                                 | 800.00                                                                                                    | Template Name                | INTL WHEFTEDDA CNH TO HK BENE                                                                                                    |                   |
| Amount Type                              | O Debit Amount O Credit Amount I                                                                                     | Debit Account<br>Amount      | SREALIZT - FCDDA, CAN<br>CANH IBULID                                                                                                    |                   |
| Recipient                                | EWB Hong Kong Beneficiary                                                                                            | Amount Type                  | Oxfait Amount                                                                                                    |                   |
|                                          | ABC STREET<br>Hung Kong                                                                                              | Resignert                    | EXXII Prans Kong Bereficiary<br>12345<br>AdC 578EET<br>Mang Kong                                                                                 |                   |
| Bank                                     | EAST WEST BANK HONG KONG<br>SWIFT (International) EWERHINH<br>INTERNATIONAL TINANCE CENTRE<br>2, SUITE 100 R LOON 11 | Bark                         | EAST WEST BANK HONG KONG<br>SIMIT Toekensional) DWBKRMM<br>MICESIMATIONAL HINAKCE CENTRE<br>2, Junit Tolm KOGIN 11<br>HONG KOME HONG KONG, CENNA |                   |
|                                          | HONG KONG HONG KONG, CHINA                                                                                           | Recipient Cerrency           | Сли                                                                                                    |                   |
| Recipient Currency                       | CNH                                                                                                    | ADDITIONAL INFORMATION       |                                                                                                    | e                 |
| DDITIONAL INFORMATION                    |                                                                                                    | Details of Payement          | BOOK THANSTER                                                                                                    |                   |
| Sender's Reference                       | Entise Sandler's Reference                                                                                           | Charges<br>Approve on Submit | Racipient No                                                                                                    |                   |
| Details of Parment                       | BOOK TRANSFER                                                                                                    | PAYMENT DATE                 |                                                                                                    | e                 |
| Channel                                  |                                                                                                    | Value Date                   | 67/27/0223                                                                                                    |                   |
| Cran gen                                 | non-permit                                                                                                    | Send Date                    | 07/25/0023                                                                                                    |                   |
| Workflow                                 | Approve on Submit                                                                                                    | Trequency                    | Cire-time Only                                                                                                    |                   |
| AYMENT DATE                              |                                                                                                    |                              | Cancel Edit Payment Submit Payment                                                                                                    |                   |
| Value Date *                             | 07/27/2023 Get Value Dute                                                                                            |                              |                                                                                                    |                   |
|                                          |                                                                                                    |                              |                                                                                                    |                   |
| Prequency *                              | Onse-Time Only Recurring                                                                                             |                              |                                                                                                    |                   |
|                                          |                                                                                                    |                              |                                                                                                    |                   |
|                                          | Cancel Continue                                                                                                    |                              |                                                                                                    |                   |

#### A successful submit banner will appear.

| $\oslash$ | Successful Submit<br>Payment WDQGB2F20A has been successfully created. Total amount CNH 800.00. | Payment Center |  |
|-----------|-------------------------------------------------------------------------------------------------|----------------|--|
|-----------|-------------------------------------------------------------------------------------------------|----------------|--|

NOTE - The payment still needs to be approved before it can be processed.

# 2.11 Create Foreign Currency Wire Template (INTL WIRE FCDDA HKD TO HK BENE)

From the Payment Center, go to Create Wire Template and select Foreign Currency Wire.

| <i>business</i> Brid | lge <sup>®</sup> Premier                                    | EASTWI                                            | est Bank                                                  |                         |                     |          |
|----------------------|-------------------------------------------------------------|---------------------------------------------------|-----------------------------------------------------------|-------------------------|---------------------|----------|
| DASHBOARD            | ACCOUNTS - PAYMENTS -                                       | TRANSFERS - FRAUD CONTRO                          | DL - CHECK SERVICES -                                     | REPORTS - ADMINISTRATIO | ON <del>√</del> OTH |          |
| 🕐 DA                 | PAYMENTS                                                    |                                                   |                                                           |                         | 🗹 Edit              |          |
|                      | MANAGE                                                      | CREATE WIRE PAYMENTS                              |                                                           | PAYMENT TOOLS           | •                   |          |
| ACCOUN               | <ul> <li>Payment Center</li> <li>Template Center</li> </ul> | <ul><li>From Template</li><li>Book Wire</li></ul> | <ul><li>Book Wire</li><li>Foreign Currency Wire</li></ul> | Import Profiles         | ·                   | 1        |
| Checking             | Master Recipient List                                       | <ul> <li>Foreign Currency Wire</li> </ul>         | US Federal Tax                                            | • Create W              | ire Tem             | plates – |
| Test Accou           | <ul> <li>Manage Template Groups</li> </ul>                  | <ul><li>US Federal Tax</li><li>USD Wire</li></ul> | <ul> <li>USD Wire</li> </ul>                              | • H                     | Jurrency            | vv ne    |

Enter Template Name, Select Debit Account and either 'Create New' or 'Select Existing Recipient'.

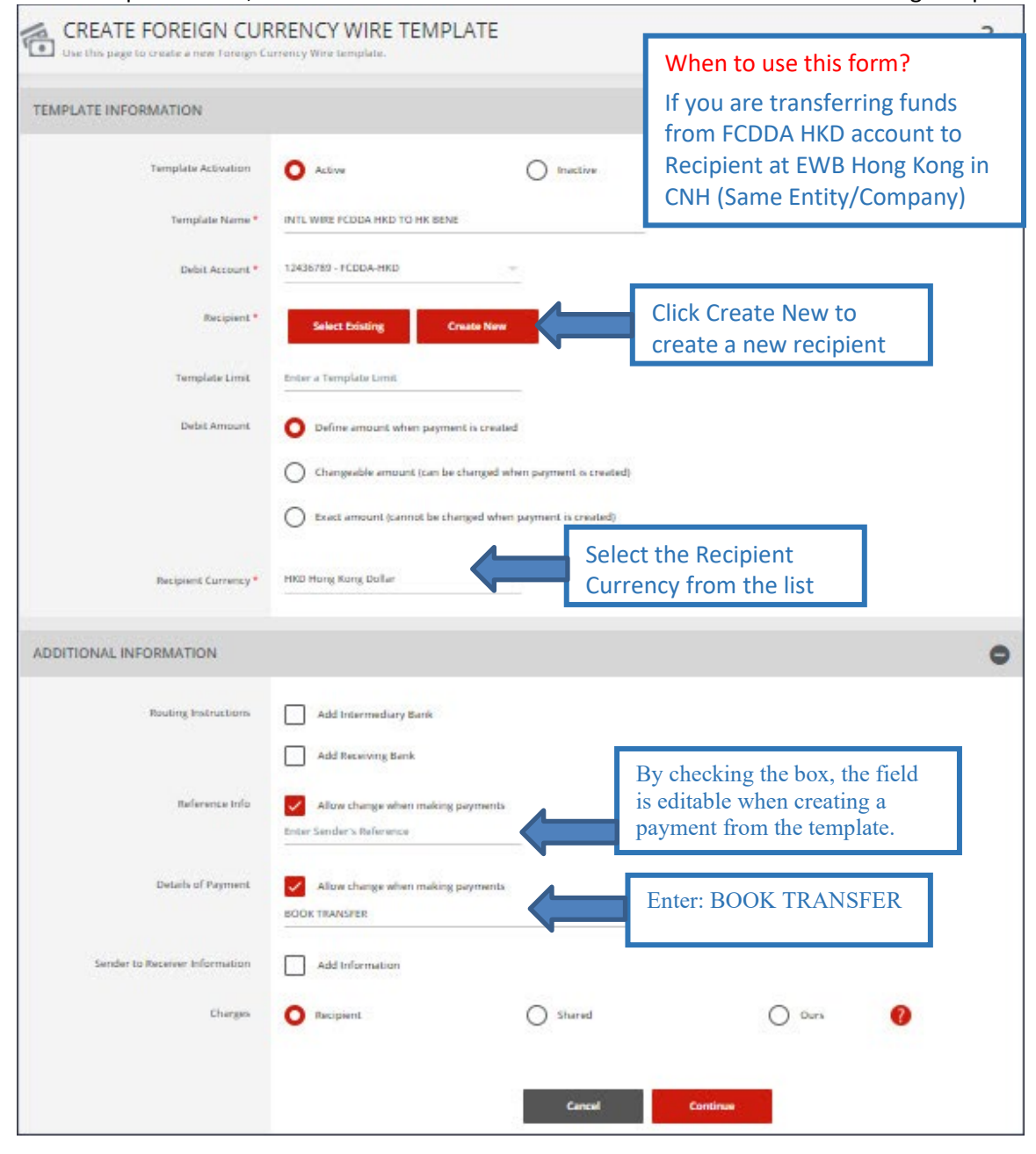

#### Complete the Create Recipient form. Click Full Bank List and search for Bank ID "EWBKHKHH". Select the bank.

| CREATE RECIPIENT    |                               | * Required Fields                                                                      | 8                            |                    |         |                                           |        |       |   |
|---------------------|-------------------------------|----------------------------------------------------------------------------------------|------------------------------|--------------------|---------|-------------------------------------------|--------|-------|---|
| Recipient Name *    | EWB Hong Kong Beneficiary     | SEARCH FULL BANK LIST                                                                  |                              |                    |         |                                           |        | 0     | 8 |
| Recipient ID Type * | Account Number                | Bank ID<br>EWBKHKHH                                                                    | Bank Name<br>Enter Bank Name | City<br>Enter City |         | Country/Region<br>Select a Country/Region | Search |       |   |
| Recipient ID *      | 12345                         | Bank Name 🔺                                                                            | Bank ID Type 🔺               | Bank ID 🛦          | City 🔺  | Country/Region 🔺                          | Action |       |   |
| Address Line 1 *    | ABC STREET                    | EAST WEST BANK     B FINANCE STREET     TWO INTERNATIONAL FINANCE CENTRE F     CENTRAL | SWIFT (international)        | EWBKHKHH           | CENTRAL | HONG KONG, CHINA                          | Selec  | ct    |   |
| Address Line 2 *    | Hong Kong                     |                                                                                        |                              |                    |         |                                           | Shi    | ow 10 | - |
| Address Line 3      | Enter Address Line 3          |                                                                                        |                              | Cancel             |         |                                           |        |       |   |
| Bank *              | Select from List              | with Bank ID                                                                           |                              |                    |         |                                           |        |       |   |
|                     | Preferred Bank Lisc Full R    | ionk List                                                                              |                              |                    |         |                                           |        |       |   |
| Options             | Save to Master Recipient List |                                                                                        |                              |                    |         |                                           |        |       |   |
|                     | Add Contact Information       |                                                                                        |                              |                    |         |                                           |        |       |   |
|                     | Cancel                        | stinue                                                                                 |                              |                    |         |                                           |        |       |   |

#### Bank information will display. Click Continue. Preview recipient detail and Click Submit.

| CREATE RECIPIENT    |                                                                                            | * Required Fields             | 0 0                            |
|---------------------|--------------------------------------------------------------------------------------------|-------------------------------|--------------------------------|
| Recipient Name *    | EWB Hong Kong Beneficiary                                                                  | PREVIEW RECIPIENT             | ★ Required Fields ② S          |
| Recipient ID Type * | Account Number                                                                             | Recipient Name                | EWB Hong Kong Beneficiary      |
| Recipient ID *      | 12345                                                                                      | Recipient ID Type             | Account Number                 |
| Address Line 1 *    | ABC STREET                                                                                 | Recipient ID                  | 12345                          |
|                     |                                                                                            | Address Line 1                | ABC STREET                     |
| Address Line 2 *    | Hong Kong                                                                                  | Address Line 2                | Hong Kong                      |
| Address Line 3      | Enter Address Line 3                                                                       | Bank ID Type                  | SWIFT (International) EWBKHKHH |
|                     |                                                                                            | Bank Name                     | EAST WEST BANK HONG KONG       |
| Bank *              | Select from List Enter Bank Informatio                                                     | Address Line 1                | INTERNATIONAL FINANCE CENTRE   |
|                     |                                                                                            | Address Line 2                | 2, SUITE 1108 FLOOR 11         |
|                     | Remove                                                                                     | Address Line 3                | HONG KONG HONG KONG, CHINA     |
|                     | EAST WEST BANK HONG KONG<br>SWIFT (International) EWBKHKHH<br>INTERNATIONAL FINANCE CENTRE | Save to Master Recipient List | No                             |
|                     | 2. SUITE 1108 FLOOR 11<br>HONG KONG HONG KONG, CHINA                                       | Recipient Contact Information | No                             |
| Options             | Save to Master Recipient List                                                              |                               | Cancel Edit Submit             |
|                     | Add Contact Information                                                                    |                               |                                |
|                     |                                                                                            |                               |                                |
|                     | Cancel Co                                                                                  | ontinue                       |                                |

| <form>  VELUXIONUM • readow     Image: Image:</form>                                 | CREATE FOREIGN CUP             | RENCY WIRE TEMPLATE                                                                                                    |                          |                                                                 | ? Male                                                                                                    |                        |
|----------------------------------------------------------------------------------------------------|--------------------------------|----------------------------------------------------------------------------------------------------|--------------------------|-----------------------------------------------------------------|----------------------------------------------------------------------------------------------------|------------------------|
| <form>  Interview Image: margenetic margenetic margen</form>     | EMPLATE INFORMATION            |                                                                                                    |                          | • Marte                                                         | urred fields                                                                                                    |                        |
| <form>  Index also In the Control of Control of Contr</form>     | Template Activation            | O Active                                                                                                    | O Inscirve               |                                                                 |                                                                                                    |                        |
|                                                                                                    | Template Name *                | INTE WIRE FCDDA HKD TO HK BENE                                                                                                    |                          | PREVIEW FOREIGN CLU<br>Use this page to preview a Foreign Curro | JRRENCY WIRE TEMPLATE                                                                                                  | ?                      |
| Image: set of the set of the set           | Debit Account*                 | 12436789 - FCDDA-HKD                                                                                                    | <u> </u>                 | TEMPLATE INFORMATION                                            |                                                                                                    | Required Fields        |
|                                                                                                    | Racipient *                    | Remove<br>EVNE Hung Rong Beneficiery<br>12245<br>ABC Street<br>Hong Kung                                                                                                    |                          | Template Activation<br>Template Name<br>Debit Account           | Active<br>INTL WIRE FCDDA HKD TO HK BENE<br>12406769 - FCDDA-HKD                                                       |                        |
| interprise in it is in a single in the interprise in transform   interprise in the interprise interprise in transform   interprise interprise interpris                                              | Bark                           | EAST WEST BANK HONG KONG<br>SWITT (International) EWBRYKHH<br>INTERNATIONAL PINANCE CENTRE<br>2, SUITE 1108 FLOOR 11<br>HONG KONG HONG KONG, CHINA                                                                                                    |                          | Recipient<br>Bank                                               | EWB Kong Kong Beneficiary<br>1236<br>ABC Street<br>Hong Kong<br>EAST WEST BANK HONG KONG                               |                        |
| Defendent <ul> <li>Bernerent error</li> <li>Bernerent error</li> <li>Berner</li></ul>          | Template Limit                 | Enter a Template Limit                                                                                                    |                          |                                                                 | SWIFT (International) EWBKHKHH<br>INTERNATIONAL FINANCE CENTRE<br>2, SUITE 1108 FLOOR 11<br>HONG KONG HONG KONG, CHINA |                        |
| <ul> <li></li></ul>                                                                                                    | Debit Amount                   | O Define amount when payment is crea                                                                                                    | ted                      | Debit Amount                                                    | Define amount when payment is created                                                                                  |                        |
| Ext arrange lage wild be aburged above payments is created                                                                                                    |                                | Changeeble amount (can be changed                                                                                                    | when payment is created) | Recipient Currency                                              | нкр                                                                                                    |                        |
| Netwise Not Network Not Network                                                                                                    |                                | Exect amount (cannot be changed where the changed where the c | en payment is created)   | ADDITIONAL INFORMATION                                          |                                                                                                    |                        |
| DUTIONAL INFORMATION  DUTIONAL INFORMATION | Recipient Currency*            | HKD Hong Kong Dollar                                                                                                    | ×                        | Sender's Reference                                              | Allow change                                                                                                    |                        |
| Ruding instantion    Add Intermediary Bank     Add Reaving Bank     Beforescentric   Beforescentric    Sender 1: Biscenter Molemania     Sender 1: Biscenter Molemania     Center       Center         Center     Center     Center     Center      Center      Center      Center      Center      Center      Center      Center       Center </td <td>DITIONAL INFORMATION</td> <td></td> <td></td> <td>Charges</td> <td>BOOK TRANSFER<br/>Recipient</td> <td></td>                                                                                                    | DITIONAL INFORMATION           |                                                                                                    |                          | Charges                                                         | BOOK TRANSFER<br>Recipient                                                                                             |                        |
| Reference tering     All van dwage when making payments     Extender is Brochne tering payments     Dietel of Fayment        All van dwage when making payments     Dietel of Fayment        Dietel of Fayment        Ald to dwage when making payments     Dietel of Fayment        Dietel of Fayment        Ald to dwage when making payments     Dietel of Fayment        Dietel of Fayment       Ald to dwage when making payments     Dietel of Fayment          Ald to dwage when making payments     Dietel of Fayment          Ald to dwage when making payments     Dietel of Fayment          Ald to dwage when making payments     Dietel of Fayment          Ald to dwage when making payments     Dietel of Fayment          Ald to dwage when making payments       Dietel of Fayment          Ald to dwage when making payments        Dietel of Fayment      Dietel of Fayment                                                                                                    | Bouting Instructions           | Add Intermediary Bank                                                                                                    |                          |                                                                 | Cancel Edit To                                                                                                    | nplate Submit Template |
| Details of Payment     Charges     Charges     Sender to Receiver: Information     Charges     Sender to Receiver: Information     Charges     Sender to Receiver: Information     Charges     Sender to Receiver: Information     Charges     Sender to Receiver: Information     Charges     Sender to Receiver: Information     Charges     Ours     Charges     Charges     Charges     Detail     Charges     Charges     Charges     Charges     Charges     Charges     Charges     Charges     Charges     Charges     Charges     Charges     Charges     Charges     Charges     Charges     Charges     Charges     Charges     Charges     Charges     Charges     Charges     Charges         Charges     Charges <td>Reference Info</td> <td>Allow charge when making payment<br/>Enter Sender's Reference</td> <td></td> <td></td> <td></td> <td></td>                                                                                                    | Reference Info                 | Allow charge when making payment<br>Enter Sender's Reference                                                                                                    |                          |                                                                 |                                                                                                    |                        |
| Sender to Receiver Information Charges Charges Facipient Charges Charge Charge Charge Charge Contenue Charge Contenue Charge Contenue                                                                                                    | Details of Payment             | Allow charge when making payment<br>BOOK TRANSFER                                                                                                    | I                        | •                                                               |                                                                                                    |                        |
| Charges Charges Shared Ours                                                                                                    | Sender to Receiver Information | Add Information                                                                                                    |                          |                                                                 |                                                                                                    |                        |
| Carcal Continue                                                                                                    | Charges                        | O Recipient                                                                                                    | O Shared                 | O Dars 🕜                                                        |                                                                                                    |                        |
|                                                                                                    |                                |                                                                                                    | Cancel                   | Continue                                                        |                                                                                                    |                        |

Successful Submit Template INTL WIRE FCDDA HKD TO HK BENE has been successfully created.

Now the template is completed, you will be able to use this template to create a payment.

# 2.12 Create Wire Payment from Template (INTL WIRE FCDDA HKD TO HK BENE)

| TEMPLATE CENTER<br>Use this page to select template op | tions or review exis     | sting templates.                        |                       | +                                                | <ul> <li>Create a Template</li> </ul> | e 🖶 Print                 | <b>?</b> He |
|--------------------------------------------------------|--------------------------|-----------------------------------------|-----------------------|--------------------------------------------------|---------------------------------------|---------------------------|-------------|
| MANAGE TEMPLATES                                       |                          |                                         |                       |                                                  |                                       |                           |             |
| Template Name<br>Enter Template Name                   |                          | Payment Type<br>Foreign Currency Wire   |                       | Template Status<br>All Statuses                  | *                                     | Search<br>ADVANCED SEARCH | 0           |
| Template Name  Description                             | Status 🔺<br>Availability | Co. Account 🔺<br>Co. Account Identifier | Туре 🔺                | Recipient A<br>Recipient Bank                    | Amount (l<br>Recipient A              | tems) 🔺<br>mount (Items)  | Action      |
|                                                        |                          |                                         |                       |                                                  | <ul> <li>VIE</li> </ul>               | W LAST MODIFIED BY        | •           |
| INTL WIRE FCDDA CNH TO                                 | Approved<br>Active       | 987654321<br>FCDDA_CNH                  | Foreign Currency Wire | e EWB China Beneficiary<br>EAST WEST BANK (CHINA | ) LTD                                 |                           | •           |
| INTL WIRE FCDDA CNH TO                                 | Approved<br>Active       | 987654321<br>FCDDA_CNH                  | Foreign Currency Wire | EWB Hong Kong Benefi<br>EAST WEST BANK HONG      | ciary<br>KONG                         |                           | •           |
| INTL WIRE FCDDA HKD TO                                 | Approved<br>Active       | 12436789<br>FCDDA-HKD                   | Foreign Currency Wire | e EWB Hong Kong Benefi<br>EAST WEST BANK HONG    | ciary<br>KONG                         |                           |             |

# From Template Center, select the wire template created.

Click the drop-down option and select Create Payment, or you can check the box to the left of the template and Click Create payment on the bottom menu.

|      | Template Name   Description | Status 🛦<br>Availability | Co. Account 🔺<br>Co. Account Identifier | Туре 🔺                | Recipient A<br>Recipient Bank                         | Amount (Items) 🔺<br>Recipient Amount (Items) | Action |
|------|-----------------------------|--------------------------|-----------------------------------------|-----------------------|-------------------------------------------------------|----------------------------------------------|--------|
|      |                             |                          |                                         |                       |                                                       | VIEW LAST MODIFIED BY                        | •      |
|      | INTL WIRE FCDDA HKD TO      | Approved<br>Active       | 12436789<br>FCDDA-HKD                   | Foreign Currency Wire | EWB Hong Kong Beneficiary<br>EAST WEST BANK HONG KONG |                                              | •      |
| Show | / Hide Columns              |                          |                                         |                       |                                                       | Edit Template                                | >      |
|      |                             | Reject                   | Delete                                  | Approve               | Treate Payment Ex                                     | Copy Template                                | >      |
|      |                             |                          |                                         |                       |                                                       | Create Payment                               | >      |

Enter the Wire amount. Click 'Get Value Date' or Enter the Value Date. Click Continue. Preview the Wire payment information. Click Submit Payment.

| PAYMENT INFORMATION    |                                                                                                    | Required Pields              | •                                                                                                    |
|------------------------|----------------------------------------------------------------------------------------------------|------------------------------|----------------------------------------------------------------------------------------------------|
| Template Name          | INTL WIRE FODDA HIRD TO HIS BENE                                                                                     | PREVIEW FOREIGN CU           | JRRENCY WIRE PAYMENT FROM TEMPLATE ?                                                                                                    |
| Debit Account          | 12436789 - FCDDA-HKD                                                                                                 | PAYMENT INFORMATION          | Required fields                                                                                                    |
| Amount *               | 1,300.00                                                                                                    | Template Name                | INTE, WIRE PCODA HILD TO HIS BETNE                                                                                                    |
| Amount Type            | O Debit Amount O Credit Amount to Rec                                                                                | Debis Account<br>Amount      | 1240/19 - (CDSA-HRD<br>HRD 1300.00                                                                                                    |
| Reciptern              | EWB Hang Kong Beneficiary<br>12345<br>ARC Street<br>Hang Kong                                                        | Armount Type<br>Recipeent    | Debit Amount<br>1998 Hang Kang Beenfaary<br>1218<br>AK Siawa                                                                                                    |
| Barik                  | EAST INEST BANK HONG KONG<br>SWITT (International EXMEDIATE)<br>INTERNATIONAL FIRANCE CENTRE<br>J. JUNET 181 ACCOUNT | Bark                         | Here greg<br>EALT 1931 Teacher Hicher (Intel<br>Weith Teacher) (Stationerstein<br>Stationerstein<br>2, Sunt Tudar KLOR 11<br>Monde Kulter, Andre KLOR 11<br>August Lander, Andre KLOR 11<br>August Lander, Andre KL |
| Recipient Currence     | HKD                                                                                                    | Recipient Currency           | MKD                                                                                                    |
|                        |                                                                                                    | ADDITIONAL INFORMATION       | e                                                                                                    |
| ADDITIONAL INFORMATION |                                                                                                    | Details of Payment           | BOOK TRANSER                                                                                                    |
| Sender's Reference     | Enter Sander's Reference                                                                                             | Charges<br>Approve on Submit | Response<br>No                                                                                                    |
| Details of Payment     | BOOK TRANSFER                                                                                                    | PAYMENT DATE                 | e                                                                                                    |
| Charges                | Recipient                                                                                                    | Value Date                   | 07724/2023                                                                                                    |
| Workflow               |                                                                                                    | Send Date                    | 07720/2023                                                                                                    |
|                        | Papa sets set assetts                                                                                                | rrequercy                    | une i me uny                                                                                                    |
| PAYMENT DATE           |                                                                                                    |                              | Cancel Edit Prymere Schmitt Prymere                                                                                                    |
| Value Date *           | 07/24/2023 Get Value Date                                                                                            |                              |                                                                                                    |
| Prinquency *           | O Crea-Time Cruly O Recurring                                                                                        |                              |                                                                                                    |
|                        |                                                                                                    |                              |                                                                                                    |
|                        | Cancel Continue                                                                                                    |                              |                                                                                                    |

#### A successful submit banner will appear.

| $\oslash$ | Successful Submit<br>Payment ZFPATNVDKZ has been successfully created. Total amount HKD 1,500.00. | Payment Center |
|-----------|---------------------------------------------------------------------------------------------------|----------------|
|-----------|---------------------------------------------------------------------------------------------------|----------------|

NOTE: The payment still needs to be approved before it can be processed.

# 2.13 Create Foreign Currency Wire Template (INTL WIRE FCDDA CNH TO CHINA BENE)

From the Payment Center, go to Create Wire Template and select Foreign Currency Wire.

| <i>business</i> Bri | dge®Premier                                                   |          |                                                        | EASTWES       | tBank                                                             |             |                     |          |
|---------------------|---------------------------------------------------------------|----------|--------------------------------------------------------|---------------|-------------------------------------------------------------------|-------------|---------------------|----------|
| DASHBOARD           | ACCOUNTS -                                                    | PAYMENTS | TRANSFERS -                                            | FRAUD CONTROL | ✓ CHECK SERVICES ✓                                                | REPORTS - A | DMINISTRATION - OTH |          |
| 🕐 da                | TAYMENTS                                                      |          |                                                        |               |                                                                   |             | 🗹 Edit              |          |
|                     | MANAGE                                                        | •        | CREATE WIRE PAYN                                       |               | CREATE WIRE TEMPLATES                                             | PAYMENT TO  | ols 🕒               |          |
| ACCOUN              | • Payment Center                                              |          | • From Template                                        |               | Book Wire                                                         | Import Pr   | ofiles              |          |
| Checking            | <ul> <li>Template Center</li> <li>Master Recipient</li> </ul> | List     | <ul> <li>Book Wire</li> <li>Foreign Current</li> </ul> | cy Wire       | <ul> <li>Foreign Currency Wire</li> <li>US Federal Tax</li> </ul> | Cre         | ate Wire Temp       | olates – |
| Test Accou          | <ul> <li>Manage Template</li> </ul>                           | Groups   | <ul><li>US Federal Tax</li><li>USD Wire</li></ul>      |               | • USD Wire                                                        | • For       | eign Currency       | Wire     |

Enter Template Name, Select Debit Account and either 'Create New' or 'Select Existing Recipient'.

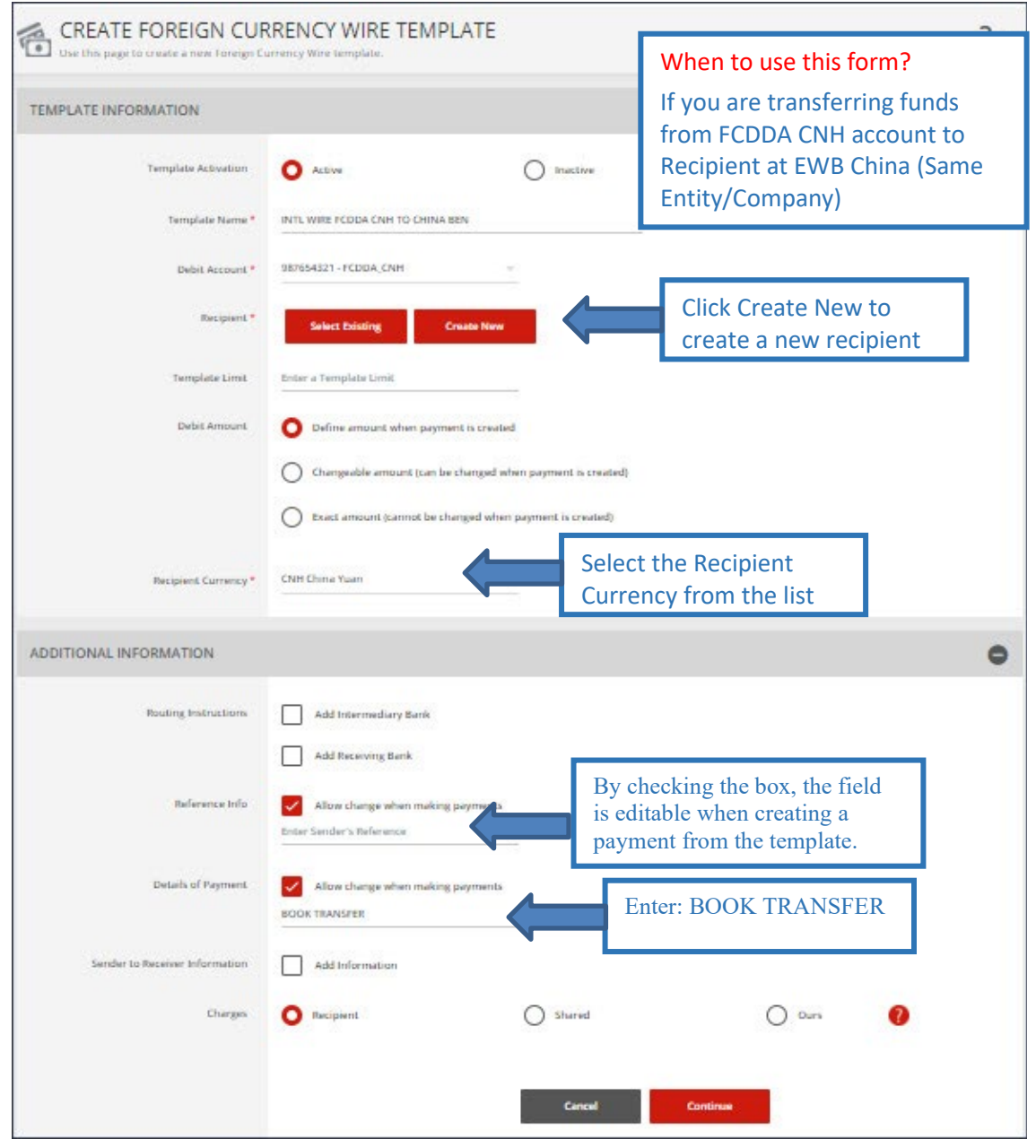

#### Complete the Create Recipient form. Click Full Bank List and search for Bank ID "EWBKCNSH". Select the bank.

| CREATE RECIPIENT    |                                     | ★ Required Fields                                                 | 00                           |                    |         |                                           |          |        |
|---------------------|-------------------------------------|-------------------------------------------------------------------|------------------------------|--------------------|---------|-------------------------------------------|----------|--------|
| Recipient Name *    | EWB China Beneficiary               | SEARCH FULL BANK LIST                                             |                              |                    |         |                                           |          | 00     |
| Recipient ID Type * | Account Number                      | Bank ID<br>EWBKCNSH                                               | Bank Name<br>Enter Bank Name | City<br>Enter City |         | Country/Region<br>Select a Country/Region | - Search | ן ו    |
| Recipient ID *      | 54321                               | Bank Name                                                         | Bank ID Type 🔺               | Bank ID 🔺          | City 🔺  | Country/Region 🛦                          | Action   | _      |
| Address Line 1 *    | ABC Street                          | EAST WEST BANK (CHINA) LTD                                        | 1                            | I                  | 1       | 1                                         |          |        |
| Address Line 2 *    | Bejing, China                       | JIN MAO TOWER<br>FLOOR 33 88 CENTURY BOULEVARD<br>SHANGHAI 200121 | SWIFT (international)        | EWBKCNSH           | SHANGHA | d CHINA                                   | Select   |        |
| Address Line 3      | Enter Address Line 3                |                                                                   |                              |                    |         |                                           | Shov     | v 10 💌 |
| Bank *              | Select from List Enter Bank Informa |                                                                   |                              | Cancel             |         |                                           |          |        |
|                     | Preferred Bank List                 | Full Bank List                                                    |                              |                    |         |                                           |          |        |
| Options             | Save to Master Recipient List       |                                                                   |                              |                    |         |                                           |          |        |
|                     | Add Contact Information             |                                                                   |                              |                    |         |                                           |          |        |
|                     | Cancel                              | Continue                                                          |                              |                    |         |                                           |          |        |

#### Bank information will display. Click Continue. Preview the Recipient. Click Submit.

| CREATE RECIPIENT    |                                                                                                    |               | ★ Required Fields         | 00            |                                       |      |                   |   |   |
|---------------------|----------------------------------------------------------------------------------------------------|---------------|---------------------------|---------------|---------------------------------------|------|-------------------|---|---|
| Recipient Name *    | EWB China Beneficiary                                                                                                    | PREVIEW RE    | CIPIENT                   | 1             |                                       |      | * Required Fields | 0 | 8 |
| Recipient ID Type * | Account Number 👻                                                                                                    |               | Recipient Name            | EWB China B   | eneficiary                            |      |                   |   |   |
| Recipient ID *      | 54321                                                                                                    | R             | Recipient ID Type         | Account Nun   | nber                                  |      |                   |   |   |
| Address Line 1 *    | ABC Street                                                                                                    |               | Address Line 1            | ABC Street    |                                       |      |                   |   |   |
| Address Line 2 *    | Bejing, China                                                                                                    |               | Address Line 2            | Bejing, China | 1                                     |      |                   |   |   |
| Address Line 3      | Enter Address Line 3                                                                                                    |               | Bank ID Type<br>Bank Name | SWIFT (Interr | national) EWBKCNSH<br>ANK (CHINA) LTD |      |                   |   |   |
| Bank *              | Select from List                                                                                                    | Bank Informa  | Address Line 1            | JIN MAO TOV   | VER                                   |      |                   |   |   |
|                     |                                                                                                    |               | Address Line 2            | FLOOR 33 88   | CENTURY BOULEVARD                     |      |                   |   |   |
|                     | Demonst                                                                                                    |               | Address Line 3            | SHANGHAI C    | HINA                                  |      |                   |   |   |
|                     | Keniove                                                                                                    | Save to Mast  | ter Recipient List        | No            |                                       |      |                   |   |   |
|                     | EAST WEST BANK (CHINA) LTD<br>SWIFT (International) EWBKCNSH<br>JIN MAO TOWER<br>FLOOR 33 88 CENTURY BOULEVARD<br>SHANGHAI CHINA | Recipient Con | tact Information          | No            | Cancel                                | Edit | Submit            |   |   |
| Options             | Save to Master Recipient List Add Contact Information                                                                            |               |                           |               |                                       |      |                   |   |   |
|                     |                                                                                                    |               |                           |               |                                       |      |                   |   |   |

#### Template will be updated. Click Continue. Preview the Template. Click Submit Template.

| PLATE INFORMATION              |                                                              |                     | PREVIEW FOREIGN CU<br>Use this page to preview a Foreign Curro | JRRENCY WIRE TEMPLATE                                                                                         | S View History ? Help |
|--------------------------------|--------------------------------------------------------------|---------------------|----------------------------------------------------------------|----------------------------------------------------------------------------------------------------|-----------------------|
| Template Activation            | O Active                                                     | Inective            | TEMPLATE INFORMATION                                           |                                                                                                    | * Required Fields     |
| Template Name *                | INTL WIRE FCDDA CNH TO CHINA BENE                            |                     | Template Activation                                            | Artive                                                                                                    |                       |
| Debit Account *                | 987654321 - FCDDA_CNH =                                      |                     | Template Name                                                  | INTL WIRE FCDDA CNH TO CHINA BENE                                                                             |                       |
|                                |                                                              |                     | Debit Account                                                  | 987654321 - FCDDA_CNH                                                                                         |                       |
| Interpreter -                  | Remove                                                       |                     | Recipient                                                      | EWB China Beneficiary<br>54321<br>ABC Street                                                                  |                       |
|                                | 54321<br>ARC Strend                                          |                     |                                                                | Bejing, China                                                                                                 |                       |
|                                | Add, Street<br>Beijing, China                                |                     | Bank                                                           | EAST WEST BANK (CHINA) LTD<br>SWIFT (International) EWBKCNSH<br>JIN MAO TOWER<br>FLOOR 38 RE CATURY BOULEVARD |                       |
| Barrik                         | EAST WEST BANK (CHINA) LTD<br>SWIFT (International) EWBKCNSH |                     |                                                                | SHANGHAI CHINA                                                                                                |                       |
|                                | FLOOR 33 58 CENTURY BOULEVARD<br>SHANGHAI China              |                     | Debit Amount                                                   | Define amount when payment is created                                                                         |                       |
| The second second              |                                                              |                     | Recipient Currency                                             | CNH                                                                                                    |                       |
| Template Limit                 |                                                              |                     |                                                                |                                                                                                    |                       |
| Debit Amount                   | O Define amount when payment is created                      |                     | ADDITIONAL INFORMATION                                         |                                                                                                    | <b>U</b>              |
|                                | Changeable amount (can be changed when p                     | aryment is created) | Sender's Reference                                             | Allow change                                                                                                  |                       |
|                                | Frant amount transmit he changed when next                   | mant is creater?)   | Details of Payment                                             | Allow change<br>BOOK TRANSFER                                                                                 |                       |
|                                | 0                                                            |                     | Charges                                                        | Recipient                                                                                                    |                       |
| Recipient Currency *           | CNH China Yuan                                               |                     |                                                                |                                                                                                    |                       |
| DITIONAL INFORMATION           |                                                              |                     |                                                                | Cancel Edit Template                                                                                          | Submit Template       |
|                                |                                                              |                     |                                                                |                                                                                                    |                       |
| Routing Instructions           | Add Intermediary Bank                                        |                     |                                                                |                                                                                                    |                       |
|                                | Add Receiving Bank                                           |                     |                                                                |                                                                                                    |                       |
| Reference Info                 | Allow change when making payments                            |                     |                                                                |                                                                                                    |                       |
|                                | Enter Sender's Reference                                     |                     |                                                                |                                                                                                    |                       |
| Details of Payment             | Allow change when making payments                            |                     |                                                                |                                                                                                    |                       |
|                                | BOOK TRANSPER                                                |                     | Đ                                                              |                                                                                                    |                       |
| Sender to Receiver Information | Add Information                                              |                     |                                                                |                                                                                                    |                       |
|                                | 0                                                            | Shared              | O ours                                                         |                                                                                                    |                       |

#### A successful submit banner will appear.

Successful Submit Template INTL WIRE FCDDA CNH TO CHINA BENE has been successfully created.

Template Center

Now the template is completed, you will be able to use this template to create a payment.

# 2.14 Create Wire Payment from Template (INTL WIRE FCDDA CNH TO CHINA BENE)

| Use this page to select template option | ons or review exist      | ting templates.                         |                       | -                                            | Create a Templ          | ate 📑 Print                     | <b>?</b> He |
|-----------------------------------------|--------------------------|-----------------------------------------|-----------------------|----------------------------------------------|-------------------------|---------------------------------|-------------|
| MANAGE TEMPLATES                        |                          |                                         |                       |                                              |                         |                                 |             |
| Template Name<br>Enter Template Name    |                          | Payment Type<br>Foreign Currency Wire   | <u></u>               | Template Status<br>All Statuses              | ~                       | Search<br>ADVANCED SEARCH       | 0           |
| Template Name  Description              | Status 🔺<br>Availability | Co. Account 🔺<br>Co. Account Identifier | Туре 🔺                | Recipient A<br>Recipient Bank                | Amount<br>Recipien      | t (Items) 🔺<br>t Amount (Items) | Action      |
|                                         |                          |                                         |                       |                                              | <ul> <li>✓ v</li> </ul> | IEW LAST MODIFIED BY            | •           |
| INTL WIRE FCDDA CNH TO                  | Approved<br>Active       | 987654321<br>FCDDA_CNH                  | Foreign Currency Wire | EWB China Beneficiar<br>EAST WEST BANK (CHIN | y<br>A) LTD             |                                 | •           |
| INTL WIRE FCDDA CNH TO                  | Approved<br>Active       | 987654321<br>FCDDA_CNH                  | Foreign Currency Wire | EWB Hong Kong Bene<br>EAST WEST BANK HONG    | ficiary<br>5 KONG       |                                 | •           |
| INTL WIRE FCDDA HKD TO                  | Approved<br>Active       | 12436789<br>FCDDA-HKD                   | Foreign Currency Wire | EWB Hong Kong Bene<br>EAST WEST BANK HONG    | ficiary<br>5 KONG       |                                 |             |

# From Template Center, select the wire template created.

Click the drop-down option and select Create Payment, or you can check the box to the left of the template and Click Create payment on the bottom menu.

|      | Template Name   Description | Status 🛦<br>Availability | Co. Account 🔺<br>Co. Account Identifier | Туре 🔺                | Recipient 🔺<br>Recipient Bank            | Amount (Items) 🔺<br>Recipient Amount (Items) | Action |
|------|-----------------------------|--------------------------|-----------------------------------------|-----------------------|------------------------------------------|----------------------------------------------|--------|
|      |                             |                          |                                         |                       |                                          | VIEW LAST MODIFIED BY                        | •      |
|      | INTL WIRE FCDDA CNH TO      | Approved<br>Active       | 987654321<br>FCDDA_CNH                  | Foreign Currency Wire | CHINA BENE<br>EAST WEST BANK (CHINA) LTD |                                              | -      |
| Show | / Hide Columns              |                          |                                         |                       |                                          | Edit Template                                | >      |
|      |                             | Reject                   | Delete                                  | Approve Cre           | eate Payment Ex                          | Copy Template                                | >      |
|      |                             |                          |                                         |                       |                                          | Create Payment                               | >      |

#### Enter the Wire amount. Click 'Get Value Date' or Enter the Value Date. Click Continue. Preview the Wire payment information. Click Submit Payment.

| Use this page to create a new Toreign Co | manty Wire payment from template.                                                                             |                      |                              | f m                                                                                                    |                |
|------------------------------------------|----------------------------------------------------------------------------------------------------|----------------------|------------------------------|----------------------------------------------------------------------------------------------------|----------------|
| PAYMENT INFORMATION                      |                                                                                                    |                      | Required Fiel                | . O                                                                                                    |                |
| Template Narre                           | INTE WIRE FODDA CNH TO CHINA BENE                                                                             |                      | PREVIEW FOREIGN CU           | JRRENCY WIRE PAYMENT FROM TEMPLATE                                                                                                    | ?•             |
| Debit Account                            | 987654321 - FCDDA_CNH                                                                                         |                      | DAVAGENT INFORMATION         |                                                                                                    | Considerable A |
| Amount *                                 | 2,000.00                                                                                                    |                      | Transition Transition        |                                                                                                    | - metricerie - |
| Amount Type                              | O Debit Amount                                                                                                | Credit Amount to Rea | Debit Account                | 387554321 - FEDDA, CNH                                                                                                    |                |
| Recipient                                | EWB China Beneficiary                                                                                         |                      | Amount<br>Amount Type        | CNH 2,030.00<br>Dabit Amount                                                                                                    |                |
|                                          | 54321<br>ABC Street<br>Bejing Chine                                                                           |                      | Recipient                    | EXME China Bernfisiary<br>9-8221<br>AGC Street                                                                                                    |                |
| Barik                                    | EAST WEST BANK (CHINA) LTD<br>SWIFT (International) EWBKDNSH<br>JIN MAD TOWER<br>FLDDR: 358 CENTURY BOULEVARD |                      | Bark                         | Bring Uma<br>Ext Technologia Mark (CHNA) LTD<br>Strett Technologia UMIR/COH<br>priori Stream<br>Strett China China Stream<br>Strett China China Stream<br>Strett China China Stream<br>Strett China China Stream |                |
|                                          | SHANGHAI CHINA                                                                                                |                      | Becipient Currency           | CNH                                                                                                    |                |
| Recipient Currency                       | CNH                                                                                                    |                      | ADDITIONAL INFORMATION       |                                                                                                    | c              |
| ADDITIONAL INFORMATION                   |                                                                                                    |                      | Details of Payment           | BOOK TRANSPER                                                                                                    |                |
| Sender's Reference                       | Enter Sender's Beference                                                                                      |                      | Charges<br>Approve on Submit | Respect                                                                                                    |                |
|                                          |                                                                                                    | 22                   | PAYMENT DATE                 |                                                                                                    | -              |
| Details of Payment                       | BOOK TRANSFER                                                                                                 | <b>H</b>             |                              |                                                                                                    |                |
| Charges                                  | Recipient                                                                                                    |                      | Send Date                    | 072242023                                                                                                    |                |
| Workflow                                 | Approve on Submit                                                                                             |                      | Trequency                    | Grav-Tama Only                                                                                                    |                |
| PAYMENT DATE                             |                                                                                                    |                      |                              | Cancel Edit Payment Submit Payme                                                                                                    | KE.            |
| Value Date *                             | 07/27/2023                                                                                                    | Get Value Date       | U                            |                                                                                                    |                |
|                                          |                                                                                                    |                      |                              |                                                                                                    |                |
| Frequency *                              | O Onse-Timer Only                                                                                             | Recurring            |                              |                                                                                                    |                |
|                                          |                                                                                                    |                      |                              |                                                                                                    |                |
|                                          |                                                                                                    | Cencel Continue      |                              |                                                                                                    |                |

#### A successful submit banner will appear.

| $\oslash$ | Successful Submit<br>Payment KHG0IBXKTX has been successfully created. Total amount CNH 2,000.00. | Payment Center |
|-----------|---------------------------------------------------------------------------------------------------|----------------|
|-----------|---------------------------------------------------------------------------------------------------|----------------|

NOTE: The payment still needs to be approved before it can be processed.

# 2.15 Create Foreign Currency Wire Template (INTL WIRE FCDDA JPY TO JAPAN BENE)

#### From the Payment Center, go to Create Wire Template and select Foreign Currency Wire.

| <i>business</i> Brid | ge®Premier                                                        |          |                                                                                 | EASTWE        | st Bank                                                                                                |       |                     |                       |                  |
|----------------------|-------------------------------------------------------------------|----------|---------------------------------------------------------------------------------|---------------|----------------------------------------------------------------------------------------------------|-------|---------------------|-----------------------|------------------|
| DASHBOARD            | ACCOUNTS - PA                                                     | YMENTS - | TRANSFERS 🛩                                                                     | FRAUD CONTROL | L → CHECK SERVICES →                                                                                   | REPOR | TS - ADMINISTI      | RATION - OTH          |                  |
| 🕐 DA                 | PAYMENTS                                                          |          |                                                                                 |               |                                                                                                    |       |                     | Z Edit                |                  |
| ACCOUN               | MANAGE                                                            | •        | CREATE WIRE PAYME                                                               | INTS          | CREATE WIRE TEMPLATES                                                                                  | •     | PAYMENT TOOLS       | •                     |                  |
| Checking             | Template Center     Master Recipient List     Manage Template Gro | oups     | <ul> <li>Book Wire</li> <li>Foreign Currency</li> <li>US Federal Tax</li> </ul> | / Wire        | <ul> <li>Book Wile</li> <li>Foreign Currency Wire</li> <li>US Federal Tax</li> <li>USD Wire</li> </ul> |       | Create V<br>Foreign | Vire Temp<br>Currency | olates –<br>Wire |
| Test Accou           |                                                                   |          | <ul> <li>USD Wire</li> </ul>                                                    |               |                                                                                                    |       | •                   |                       | 1                |

Enter Template Name, Select Debit Account and either 'Create New' or 'Select Existing Recipient'.

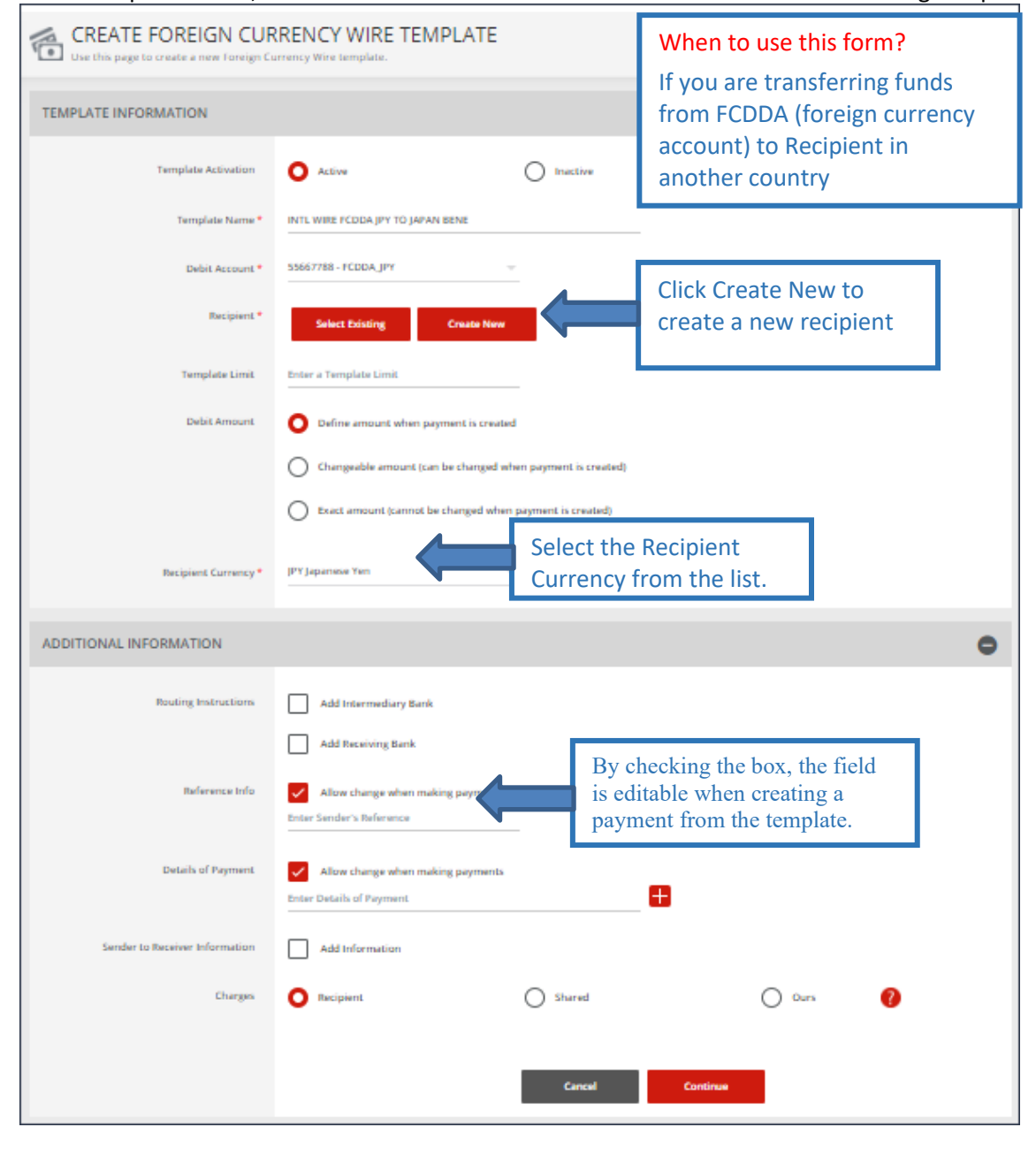

| CREATE RECIPIENT    |                                | * Required Fields                                                                         | 0 8          |                       |       |             |          |                  |        |
|---------------------|--------------------------------|-------------------------------------------------------------------------------------------|--------------|-----------------------|-------|-------------|----------|------------------|--------|
| Recipient Name *    | Japan Bene                     | SEARCH FULL BANK LIST                                                                     |              |                       |       |             |          |                  | 0 0    |
| Recipient ID Type * | Account Number 💎               | Bank ID                                                                                   | Bank Name    |                       | City  |             | Country/ | Region           |        |
| Recipient ID *      | 23456                          | Enter Bank ID                                                                             | Enter Bank I | Name                  | kyoto |             | Select a | Country/Region ~ | Search |
| Address Line 1 *    | ABC STREET                     | Bank Name 🔺                                                                               |              | Bank ID Type 🔺        |       | Bank ID 🔺   | City 🔺   | Country/Region 🔺 | Action |
| Address Line 2 *    | Kyoto, Japan                   | BANK OF KYOTO, LTD., THE<br>KARASUMADORI MATSUBARA AGARU<br>SHIMOGYO-RU<br>KYOTO 600-0000 |              | SWIFT (international) |       | BOKFJPJZ    | куото    | JAPAN            | Select |
| Address Line 3      | Enter Address Line 3           | BANK OF KYOTO I TO THE                                                                    |              |                       |       |             |          |                  |        |
| Bank *              | Select from List Enter Bank In | KARASUMADORI MATSUBARA AGARU<br>SHIMOGYO-KU<br>KYOTO                                      |              | SWIFT (international) |       | BOKFJPJZXXX | куото    | JAPAN            | Select |
|                     | Preferred Bank List            | Full Bank List                                                                            |              |                       |       |             |          |                  |        |
| Options             | Save to Master Recipient List  |                                                                                           |              |                       |       |             |          |                  |        |
|                     | Add Contact Information        |                                                                                           |              |                       |       |             |          |                  |        |
|                     | Cancel                         | Continue                                                                                  |              |                       |       |             |          |                  |        |

# Complete the Create Recipient form. Click Full Bank List and search the Recipient Bank. Select the bank.

#### Bank information will display. Click Continue. Preview recipient detail and Click Submit.

| CREATE RECIPIENT    |                                                            | * Required Fields ( 🔇         |                                |
|---------------------|------------------------------------------------------------|-------------------------------|--------------------------------|
| Recipient Name *    | Japan Bene                                                 |                               |                                |
| Recipient ID Type * | Account Number                                             | PREVIEW RECIPIENT             | ★ Required Fields              |
| Recipient ID *      | 23456                                                      | Recipient Name                | Japan Bene                     |
| Address Line 1 *    | ABC Street                                                 | Recipient ID Type             | Account Number                 |
|                     |                                                            | Recipient ID                  | 23456                          |
| Address Line 2 *    | Kyoto, Japan                                               | Address Line 1                | ABC Street                     |
| Address Line 3      | Enter Address Line 3                                       | Address Line 2                | Kyoto, Japan                   |
|                     |                                                            | Bank ID Type                  | SWIFT (International) BOKFJPJZ |
| Bank *              | Select from List Center Bank Information with Ban          | Bank Name                     | BANK OF KYOTO,LTD.,THE         |
|                     |                                                            | Address Line 1                | KARASUMADORI MATSUBARA AGARU   |
|                     | Remove                                                     | Address Line 2                | SHIMOGYO-KU                    |
|                     | BANK OF KYOTO,LTD.,THE<br>SWIFT (International) BOKFJPJZ   | Address Line 3                | KYOTO JAPAN                    |
|                     | KARASUMADORI MATSUBARA AGARU<br>SHIMOGYO-KU<br>KYOTO JAPAN | Save to Master Recipient List | No                             |
|                     |                                                            | Recipient Contact Information | No                             |
| Options             | Save to Master Recipient List                              |                               |                                |
|                     | Add Contact Information                                    |                               | Cancel Edit Submit             |
|                     | Cancel Continue                                            |                               |                                |

| CREATE FOREIGN CUP<br>Use this page to create a new Foreign C | RENCY WIRE TEMPLATE                                                                                                    |                                | ? Hulp                                                                                                    |             |
|---------------------------------------------------------------|----------------------------------------------------------------------------------------------------|--------------------------------|----------------------------------------------------------------------------------------------------|-------------|
| MPLATE INFORMATION                                            |                                                                                                    |                                | Required Fields                                                                                                    |             |
| Template Activation                                           | • Active                                                                                                    |                                |                                                                                                    |             |
| Template Name *                                               | INTL WIRE FCDDA JPY TO JAPAN BENE                                                                                      | PREVIEW FOREIGN CU             | URRENCY WIRE TEMPLATE                                                                                                   | 7           |
| Debit Account *                                               | 55667788 - FCDDA JPY                                                                                                   | TEMPLATE INFORMATION           | • Recu                                                                                                    | ired Fields |
| Recipient *                                                   | Remove                                                                                                    | Tamplate Artivation            | - Anna                                                                                                    |             |
|                                                               | Jepan Bene<br>23436<br>ABC Strevi<br>Kyuto, Jepan                                                                      | Template Name<br>Debit Account | INTL WRE FCDOA JPY TO JAPAN BENE<br>55567788 - FCDOA JPY                                                                |             |
| Bank                                                          | BANK OF KYOTO, ITD., THE<br>SWIFT International BORIPSI<br>KARASUMADOI MATSUBARA AGARU<br>SHIMOOYO-RU<br>SYUTO ARAM    | Recipient                      | Japan Bene<br>2355<br>ABC Street<br>Kyoto, Japan                                                                        |             |
| Template Limit                                                | Enter a Template Limit                                                                                                 | Bank                           | BANK OF KNOTO, LTD, THE<br>SWETT (International) BOK/FJ/2<br>KANASUMADON MATSUBARA AGARU<br>SHNOTO-FURAN<br>KNOTO Japan |             |
| Debit Amount                                                  | O Define amount when payment is created                                                                                | Debit Amount                   | Define amount when payment is created                                                                                   |             |
|                                                               | Changeable amount (can be changed when payment is created     Exact amount (cannot be changed when payment is created) | Recipient Currency             | py.                                                                                                    |             |
|                                                               |                                                                                                    | ADDITIONAL INFORMATION         |                                                                                                    |             |
| Recipient Currency*                                           | IPY Japanese Yen 🤟                                                                                                    | Sender's Reference             | Allow change                                                                                                    |             |
| DDITIONAL INFORMATION                                         |                                                                                                    | Details of Payment<br>Charges  | Allow change<br>Recipient                                                                                               |             |
| Routing Instructions                                          | Add Intermediary Bank                                                                                                  |                                |                                                                                                    |             |
|                                                               | Add Receiving Bank                                                                                                    |                                | Cancel Edit Template Submit Template                                                                                    |             |
| Reference Info                                                | Allow change when making payments Enter Sender's Reference                                                             |                                |                                                                                                    |             |
| Details of Payment                                            | Allow change when making payments<br>Enter Details of Payment                                                          | Ð                              |                                                                                                    |             |
| Sender to Receiver Information                                | Add Information                                                                                                    |                                |                                                                                                    |             |
| Charges                                                       | Recipient     Shared                                                                                                   | O Ours                         | 0                                                                                                    |             |
|                                                               | Cancal                                                                                                    | Continue                       |                                                                                                    |             |

#### Template will be updated. Click Continue. Preview the Template. Click Submit Template.

A successful submit banner will appear.

Successful Submit Template INTL WIRE FCDDA JPY TO JAPAN BENE has been successfully created.

Template Center

Now the template is completed, you will be able to use this template to create a payment.

# 2.16 Create Wire Payment from Template (INTL WIRE FCDDA JPY TO JAPAN BENE)

Use this page to select template options or review existing templates. TEMPLATE CENTER ? не Print MANAGE TEMPLATES Payment Type Template Name Template Status Search Foreign Currency Wire Enter Template Name All Statuses 0 ADVANCED SEARCH Template Name 🔺 Description Status 🔺 Availability Co. Account 🔺 Co. Account Identifier Туре 🔺 Recipient 🔺 Recipient Bank Amount (Items) 🔺 Recipient Amount (Items) Action 0 VIEW LAST MODIFIED BY 987654321 FCDDA\_CNH EWB China Beneficiary EAST WEST BANK (CHINA) LTD INTL WIRE FCDDA CNH TO ... Approved Active Foreign Currency Wire ▼ 987654321 FCDDA\_CNH EWB Hong Kong Beneficiary EAST WEST BANK HONG KONG INTL WIRE FCDDA CNH TO... Approved Active Foreign Currency Wire • Approved Active 12436789 FCDDA-HKD EWB Hong Kong Beneficiary EAST WEST BANK HONG KONG INTL WIRE FCDDA HKD TO ... Foreign Currency Wire 

#### From Template Center, select the wire template created.

Click the drop-down option and select Create Payment, or you can check the box to the left of the template and Click Create payment on the bottom menu.

|      | Template Name 🔺<br>Description | Status 🔺<br>Availability | Co. Account 🔺<br>Co. Account Identifier | Туре 🔺                | Recipient 🔺<br>Recipient Bank        | Amount (Items) 🔺<br>Recipient Amount (Items) | Action |
|------|--------------------------------|--------------------------|-----------------------------------------|-----------------------|--------------------------------------|----------------------------------------------|--------|
|      |                                |                          |                                         |                       |                                      | VIEW LAST MODIFIED BY                        | •      |
|      | INTL WIRE FCDDA JPY TO         | Approved<br>Active       | 55667788<br>FCDDA_JPY                   | Foreign Currency Wire | Japan Bene<br>BANK OF KYOTO,LTD.,THE |                                              | •      |
| Show | / Hide Columns                 |                          |                                         |                       |                                      | Edit Template                                | >      |
|      |                                | Reject                   | Delete                                  | Approve Crea          | te Payment Ex                        | Copy Template                                | >      |
|      |                                |                          |                                         |                       |                                      | Create Payment                               | >      |

#### Enter the Wire amount. Click 'Get Value Date' or Enter the Value Date. Click Continue. Preview the Wire payment information. Click Submit Payment.

| CREATE FOREIGN CUR     | RENCY WIRE PAYMENT FROM TE                                                                                              | EMPLATE             |                                    | ? **                                                                                                    |                   |
|------------------------|----------------------------------------------------------------------------------------------------|---------------------|------------------------------------|----------------------------------------------------------------------------------------------------|-------------------|
| PAYMENT INFORMATION    |                                                                                                    |                     | • Required Fields                  | •                                                                                                    |                   |
| Template Narre         | INTL WIRE FCODA JPY TO JAPAN BENE                                                                                       |                     | PREVIEW FOREIGN CU                 | JRRENCY WIRE PAYMENT FROM TEMPLATE                                                                                                    | ? "               |
| Debit Account          | 55667788 - FCDDA_JPY                                                                                                    |                     | PAYMENT INFORMATION                |                                                                                                    | • Required Fields |
| Amount *               | 5,000.00                                                                                                    |                     | Template Narree                    | INTE WIRE FCDDA JPY TO JAPAN BENE                                                                                                    |                   |
| Amount Type            | O Debit Amount                                                                                                    | Credit Amount to Re | Debit Account                      | 35667788 - FCDDA JIPY                                                                                                    |                   |
| Recipsort              | Japan Berna<br>23456<br>ABC Street<br>Kyoto, Japan                                                                      |                     | Amount<br>Amount Type<br>Recipient | (PT 5.050.00)<br>Debt Amount<br>Japan Bree<br>23456                                                                                                    |                   |
| Barik                  | BANK OF KYOTO, LTD, THE<br>SWIFT (International) BOX(19)2<br>KARASUNADORI MATSUBARA AGARU<br>SHIMOSYO-KU<br>KYOTO JAPAN |                     | Bark                               | ARE DOWN'T<br>Rynkin, Spurm<br>BANK OF NOTOL 10, 110, 110<br>BANK OF NOTOL 10, 110, 110<br>BANK OF NOTOL 10, 100<br>BANK OF NOTOL 10, 100<br>BANK OF N |                   |
| Recipient Currency     | איון                                                                                                    |                     | Becipient Currency                 | pr                                                                                                    |                   |
|                        |                                                                                                    |                     | ADDITIONAL INFORMATION             |                                                                                                    | 0                 |
| ADDITIONAL INFORMATION | т                                                                                                    |                     | Charges                            | Recipient.                                                                                                    |                   |
| Sender's Beference     | Enter Sender's Reference                                                                                                |                     | Approve on Submit                  | No                                                                                                    |                   |
| Datais of Romant       | Entre Datails of Barmant                                                                                                |                     | PAYMENT DATE                       |                                                                                                    | 0                 |
| and a replace          |                                                                                                    |                     | Value Date                         | 07/24/2023                                                                                                    |                   |
| Charges                | Respent                                                                                                    |                     | Send Date                          | 07/20/2023                                                                                                    |                   |
| Workflow               | Approve on Submit                                                                                                    |                     | Prequency                          | Cree-Time Only                                                                                                    |                   |
| PAYMENT DATE           |                                                                                                    |                     |                                    | Carcal Edit Payment Submit Pay                                                                                                    | NUMBER,           |
| Velue Date *           | 07/24/2023                                                                                                    | Set Value Date      |                                    |                                                                                                    |                   |
| Proquency *            | O Grise-Tiemee Orshy                                                                                                    | curring             |                                    |                                                                                                    |                   |
|                        | Ca                                                                                                    | encel Continue      |                                    |                                                                                                    |                   |

#### A successful submit banner will appear.

| $\oslash$ | Successful Submit<br>Payment I40AJ2QXZO has been successfully created. Total amount JPY 5,000.00. | Payment Center |
|-----------|---------------------------------------------------------------------------------------------------|----------------|
|-----------|---------------------------------------------------------------------------------------------------|----------------|

NOTE: The payment still needs to be approved before it can be processed.

# Appendix A – Requirement for Foreign Currency Wire Transfer to China

This is only applicable when transferring China local currency to China [CHN/CNY]

1. Purpose of Payment Example

| Business Type                 | Purpose Code | Definition                |
|-------------------------------|--------------|---------------------------|
| Cross-border goods trade      | /CGODDR/     | Goods/Trade               |
| Cross-border capital transfer | /CCTFDR/     | Capital Account           |
| Cross-border Service Trade    | /CSTRDR/     | Service Trade             |
| Other                         | /COCADR/     | Other Account Transaction |

- 2. Documentation required for release of funds to China Beneficiary
  - Supporting documentation is required from the beneficiary. Any discrepancy in the supporting documents can delay the release of funds.
  - Beneficiary should provide the documentation to their local branch (where the account is domiciled).
  - Beneficiary can provide the documentation to their local branch as soon as the payer confirms the initiation of the transfer.

#### 3. Beneficiary Full Address

Full beneficiary name and full address is required.

#### Example of address:

| •                   |                          |
|---------------------|--------------------------|
| CREATE RECIPIENT    |                          |
| Recipient Name *    | China Recipient Name     |
| Recipient ID Type * | Account Number           |
| Recipient ID *      | 546272727                |
| Address Line 1 *    | No. 38 Xonghe Rd         |
| Address Line 2 *    | Daya Dist, Taichung City |
| Address Line 3      | Taiwan (R.O.C.)          |
|                     |                          |

#### 4. Beneficiary Bank

Full beneficiary bank and full detailed address is required. Example of address:

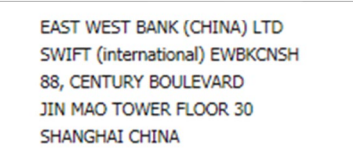

# Appendix B – East West Bank SWIFT Codes

| EAST WEST BANK US        | EWBKUS66 |
|--------------------------|----------|
| EAST WEST BANK HONG KONG | ЕШВКНКНН |
| EAST WEST BANK CHINA     | EWBKCNSH |

# Appendix C – Value Date Definition and Future Date Restrictions

Value Date -The date on which a wire transaction is expected to be settled. The value date is calculated based on the currency of the wire payment.

Future Date - Book Wires, Domestic USD and USD International Wires may be Future Dated up to 30 Days in the future.

Foreign Currency Wires may be Future Dated up to 7 days in the future.

# Appendix D – Charge Bearer

Indicates to which party the wire is responsible for paying any related fees.

Options are as follows:

- Shared The fees are shared between the originator and the receiver.
- Ours The originator of the wire pays all fees.
- Recipient The receiver of the wire pays all fees.

# Contact

For any questions, please contact Global Transaction Services Customer Service at 888.761.3967, Monday through Friday, 6:00 AM to 7:00 PM PT, or email GTS Customer Support at <u>ewbb@eastwestbank.com</u>.